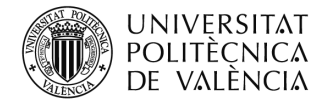

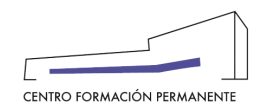

# PROCECIMIENTO DE INSCRIPCIÓN Y MATRÍCULA DE MÓDULOS Y TÍTULOS PROPIOS PARA LAS SECRETARÍAS DEL TÍTULO<sup>i</sup>

(DOCUMENTO DE USO PARA EL GESTOR DEL TÍTULO PROPIO) (Actualizado a 07/04/2022)

# INSCRIPCIÓN DEL ALUMN@

Los gestores de las Secretarías del Título que estén dados de alta como "Secretaría Virtual" en el Plan de Estudios podrán gestionar las inscripciones de los alumn@s en sus cursos ("Bajo Demanda"). Para ello, accederán a la Edición desde la secretaría virtual del portal de formación permanente.

| UNIVERSITA<br>POLITÈCNIC<br>DE VALÈNC                       | T Valencià English Ia A<br>∧<br>∧                                                                                                    |
|-------------------------------------------------------------|----------------------------------------------------------------------------------------------------|
| Portal Formación :: Secretaria                              | /irtual Salir del portal de formación                                                                                                    |
| 🗌 Inicio                                                    | Secretaria virtual                                                                                                    |
| Mis actividades                                             |                                                                                                    |
| Currículum                                                  |                                                                                                    |
| Datos personales CFP                                        | A continuación puede ver un listado de las distintas secretarías virtuales que gestiona. Podrá acceder a la<br>secretaría pulsando directamente sobre su nombre. También puede acceder directamente a las distintas |
| Oferta formativa                                            | ediciones en el portal, pulsando sobre las mismas. Cada edición podrá modificarla 🐼 si aún no está dada                                                                                                    |
| Información económica                                       | sus precios $\in$ o revisar la coherencia de los datos $\Im$ .                                                                                                    |
|                                                             |                                                                                                    |
| Gestión de cursos CFP                                       |                                                                                                    |
| > Mis actividades (gestor)                                  | Secretaría de Máster en Tecnología del Agua                                                                                                    |
| <ul> <li>Grear una nueva actividad<br/>formativa</li> </ul> | Edición MITA 3-1 impartiéndose                                                                                                    |
| Acceder a secretaría virtual     eCertificado               | Edición MITA 20 22 anulada                                                                                                    |

- A continuación, y una vez dentro de la Edición, debe acceder a la pestaña "Alumnos" desde el enlace del "<u>Curso</u>", accediendo al botón "+Nuevo alumno" dónde podrán:
  - a) realizar directamente la inscripción y marcar la opción que aparece más abajo "No voy a realizar mi inscripción, sino la de otra persona de la cual dispongo de permiso expreso" siguiendo todos los pasos [Inicio, Datos Personales, Elegir Asignatura y Confirmar (Acceso a la Intranet del CFP→Datos básicos, Asignaturas, Requisitos, Pagos "si los hubiera" y Acceso "clicar en Completar Expediente")] hasta rellenar la información y cumplimentar las pestañas, o bien,
  - b) copiar y enviar el enlace de inscripción del curso al alumno/a.

(<u>Nota</u>: Las Secretarías del Título también podrán recibir el <u>enlace de matrícula on-line</u> a través del e-mail informativo de aprobación del alta de la edición, para que puedan elegir cualquier de las dos opciones de inscripción en el curso).

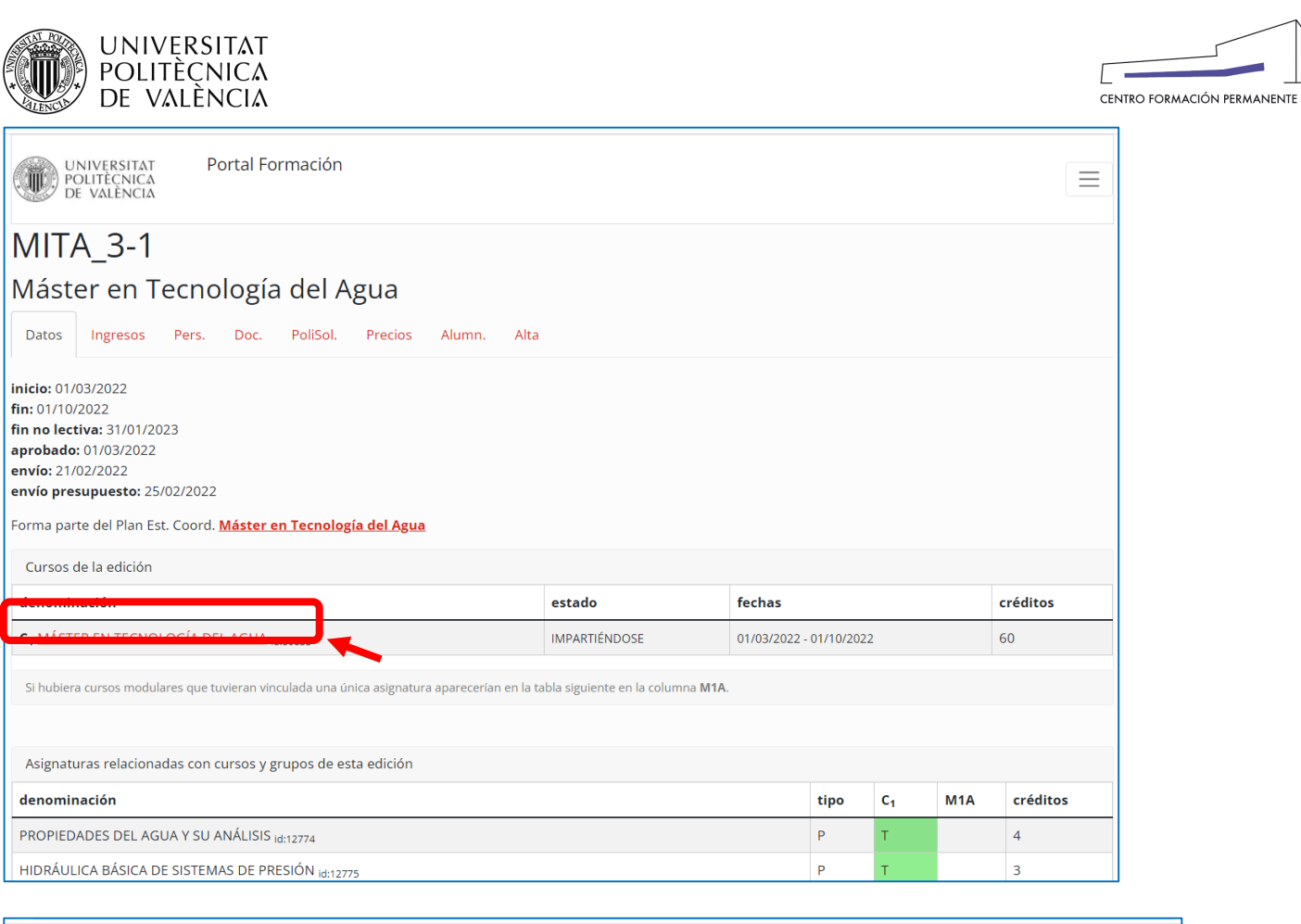

| UNIVERSITAT Portal Formación<br>POLITÈCNICA<br>DE VALÈNCIA                                                     |                                    |
|----------------------------------------------------------------------------------------------------|------------------------------------|
| Curso 22.EPSA-AGUA<br>MÁSTER EN TECNOLOGÍA DEL AGUA                                                            |                                    |
| Datos Ingresos Asignaturas Alumnos Profesores Docum. Encuestas Recon.                                          |                                    |
| Inicio: 01/03/2022<br>Fin: 01/10/2022<br>aprobado: 01/03/2022<br>matrícula fin: 29/03/2022<br>alta: 01/03/2022 |                                    |
| Forma parte de la edición <u>MITA 3-1</u> del Máster en Tecnología del Agua<br>Publicidad                      |                                    |
|                                                                                                    | Ver en versión anterior del Portal |

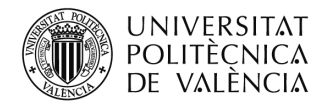

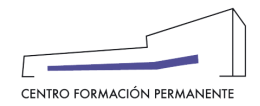

| UNIVERSITAT Portal Formació<br>POLITÈCNICA<br>DE VALÈNCIA                                                                                                    | ón 📃                                                                                                    |
|----------------------------------------------------------------------------------------------------|----------------------------------------------------------------------------------------------------|
| Curso 22.EPSA-AGU                                                                                                    | A                                                                                                    |
| MASTER EN TECNOLOGIA                                                                                                    | A DEL AGUA                                                                                                    |
| Datos Ingresos Asignaturas Alumno                                                                                                    | Profesores Docum. Encuestas Recon.                                                                                                    |
| Acepta/Rechaza Responsable - Conformidad<br>Este curso requiere de marcado previo de las po<br>Se muestra 🕜 cuando sí se tiene la conformid                             | <b>Secretaría</b><br>reinscripciones para la aceptación de cada matrícula.<br>lad de la secretaría y 🗙 cuando <b>no</b> se tiene, únicamente aparece para preinscripciones.                                                                                                    |
| Matricular nuevo alumno                                                                                                    |                                                                                                    |
| Al pulsar el botón puede copiar y enviar el enla<br>que aparece más abajo <i>"No voy a realizar mi in</i><br>pasos cumplimentando las pestañas.                         | ce de inscripción del curso al alumno/a o realizar directamente la inscripción y marcar la opción<br>Iscripción, sino la de otra persona de la cual dispongo de permiso expreso" siguiendo todos los                                                                                                    |
| • Nuevo alumno                                                                                                    | El botón "Nuevo alumno" aparecerá mientras el curso esté en <b>preinscripción</b> o <b>matriculable</b> .<br>Una vez el curso esté <u>impartiéndose</u> , para realizar una inscripción se deberá llevar a cabo una<br>poli[solicitud] Tipo "Sol. Matrícula Extraordinaria" desde la Edición correspondiente del portal |
| A A Marcelo                                                                                                    | de formación dónde se indique la prórroga de la fecha fin de matrícula del curso, y una vez recibida respuesta del CFP, deberán con posterioridad inscribir al alumn@ en el curso.                                                                                                    |
| P <u>Si</u>                                                                                                    |                                                                                                    |
| <b>Total:</b> 12 matriculas, 11 aceptadas, 1 preinscritas.<br>Estados de matrículas: A aceptada, P preinsc<br>En las preinscritas aparece el importe del precio selecci | rita, Nanulada, Rrechazada, I interesada<br>ionado.                                                                                                    |
| Oculta no aceptadas ni preinscritas                                                                                                    |                                                                                                    |

| UNIVERSITA<br>POLITÈCNICA<br>DE VALÈNCIA                    | T Valencia · English I a · A<br>A<br>A                                                                                                    |                               |
|-------------------------------------------------------------|----------------------------------------------------------------------------------------------------|-------------------------------|
| Portal Formación :: Listado de a                            | clividade :: Actividad                                                                                                    | Salir del portal de formación |
|                                                             | Inscripción                                                                                                    |                               |
|                                                             |                                                                                                    |                               |
| Mis actividades                                             | INCO DATOS PERSONALES ELECIDASIONATIRA CONFIDMAD                                                                                                    |                               |
|                                                             |                                                                                                    |                               |
| Ofeste fermative                                            |                                                                                                    |                               |
| Enlaços do interós                                          | Curso : Máster en Tecnología del Agua                                                                                                    |                               |
| Gestión de cursos CEP                                       |                                                                                                    |                               |
| > Mis actividades (gestor)                                  |                                                                                                    |                               |
| <ul> <li>Crear una nueva actividad<br/>formativa</li> </ul> | Ahora comience con el proceso de inscripción a la actividad Máster en Tecnología del Agua .                                                                                                    |                               |
| > Acceder a secretaría virtual                              | Le recomendamos que lea detenidamente los datos y las condiciones de la actividad y siga los pasos que le vamos indicando.                                                                                                    |                               |
|                                                             |                                                                                                    |                               |
|                                                             | Latos basicos de la actividad:                                                                                                    |                               |
|                                                             | Estado de la actividad: IMPARTIÉNDOSE     Estado de la decisión la procesa de su inscripción                                                                                                    |                               |
|                                                             | <ul> <li>Estado se orientector, inclanto el proceso de su instructiono</li> <li>Fechas de comiento y fin: del 10/3/22 al 11/0/22. Hasta el 31/0/123 para la finalización de trabajos y otras actividades no lectivas.</li> </ul> |                               |
|                                                             | Acreditación académica: Certificado por la UPV, según normativa de formación permanente vigente.                                                                                                    |                               |
|                                                             | Esta actividad teme prerequisitos.     Esta actividad teme requisitos de acceso.                                                                                                    |                               |
|                                                             |                                                                                                    |                               |
|                                                             | Para finalizar su inscripción, recuerde que                                                                                                    |                               |
|                                                             | Debe completar su inscripción siguiendo los pasos que le indicamos.                                                                                                    |                               |
|                                                             | <ul> <li>Para la realizar la preinscripción en actividades de títulos propios deberá aportar la siguiente documentación:</li> <li>DNI on assencte</li> </ul>                                                                     |                               |
|                                                             | <ul> <li>Tritulo universitario o documentación que acredite el nivel de acceso a universidad ( para titulaciones propias de diploma de extensión universitaria)</li> </ul>                                                       |                               |
|                                                             | <ul> <li>Cualquier otro documento indicado en la publicidad del título propio como necesario para su preinscripción</li> </ul>                                                                                                   |                               |
|                                                             |                                                                                                    |                               |
|                                                             | r i i i i i i i i i i i i i i i i i i i                                                                                                    |                               |
|                                                             | 🛛 No voy a realizar mi inscripción, sino la de otra persona de la cual dispongo de permiso expreso.                                                                                                    |                               |
|                                                             | Sigulente >>                                                                                                    |                               |
| L                                                           |                                                                                                    |                               |
|                                                             |                                                                                                    |                               |

Centro de Formación Permanente | Universitat Politècnica de València | Edificio Nexus (6G), 2ª Planta Camino de Vera, s/n 46022, Valencia (España) | Tel. +34 963 877 751 | cfp@cfp.upv.es | www.cfp.upv.es

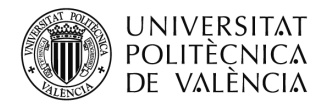

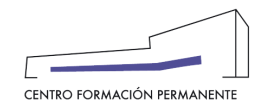

| DE VALENCIA                                                                                                    | м<br>М                                                                                        |                                                                                                    |
|----------------------------------------------------------------------------------------------------|-----------------------------------------------------------------------------------------------|----------------------------------------------------------------------------------------------------|
| Portal Formación :: Listado de a                                                                                                    | fividades :: Actividad                                                                        | Sair daj potaj de formación                                                                                                    |
| Inicio Mis actividades Curriculum                                                                                                   | Inscripción<br>INICIO DATOS PERSONALES ELEGIR ASIGNATURA CONFIRMAR                            |                                                                                                    |
| Datos personales CFP                                                                                                    |                                                                                               |                                                                                                    |
| Enlaces de interés                                                                                                    | Curso : Máster en Tecnología del Agua                                                         |                                                                                                    |
| Gestión de cursos CFP                                                                                                    |                                                                                               |                                                                                                    |
| <ul> <li>Mis actividades (gestor)</li> <li>Crear una nueva actividad<br/>formativa</li> <li>Acceder a secretaría virtual</li> </ul> | Compruebe que los datos personales son correctos.                                             |                                                                                                    |
| E eCertificado                                                                                                    | Puede inscribir a una persona que ya ha inscrito antes eligiéndola del desplegable<br>NUEVA ✓ |                                                                                                    |
|                                                                                                    | o inscribir una nueva rellenando los siguientes datos personales                              |                                                                                                    |
|                                                                                                    | Datos personales                                                                              |                                                                                                    |
|                                                                                                    | DNI-NIF (*):                                                                                  | E + DNI (España) V                                                                                                    |
|                                                                                                    | Nombre (*):                                                                                   |                                                                                                    |
|                                                                                                    | Apellidos (*):                                                                                | Siv                                                                                                    |
|                                                                                                    | Sexo.                                                                                         |                                                                                                    |
|                                                                                                    | e-mail (*).<br>Fecha Nacimiento (*):                                                          | Usaven (8) 0,                                                                                                    |
|                                                                                                    |                                                                                               |                                                                                                    |
|                                                                                                    | Dirección personal                                                                            |                                                                                                    |
|                                                                                                    | Direction y N ( ).                                                                            |                                                                                                    |
|                                                                                                    | Cádice Destel (1)                                                                             |                                                                                                    |
|                                                                                                    | País de residencia (*):                                                                       |                                                                                                    |
|                                                                                                    | Teléfono (*):                                                                                 |                                                                                                    |
|                                                                                                    | Población de nacimiento (*):                                                                  |                                                                                                    |
|                                                                                                    | Provincia de nacimiento (*):                                                                  | 20000                                                                                                    |
|                                                                                                    | País de nacimiento (*):                                                                       | ESPANA 🗸                                                                                                    |
|                                                                                                    | Dispongo del consentimiento de la persona para inscribirla en esta actividad.                 |                                                                                                    |
|                                                                                                    | Debe saber que el Centro de Formación Permanente de la UPV se compromete a no                 | divulgar en ningún caso su información personal a terceros a través de ningún medio ni soporte, sin su consentimiento previo. Si lo desea, consulte nuestra Política de Confidencialdad |

Los datos personales marcados con (\*) son necesarios para poner matricularse en títulos propios, solicitar el colectivo de título propio o para la expedición del título.

| mación :: Listado de ac                 | actividades :: Actividad                                                                                                    |                                                                                                    |                                                                                                    | Salir del porta                                                                                                    |
|-----------------------------------------|----------------------------------------------------------------------------------------------------|----------------------------------------------------------------------------------------------------|----------------------------------------------------------------------------------------------------|----------------------------------------------------------------------------------------------------|
|                                         | Inscripción                                                                                                    |                                                                                                    |                                                                                                    |                                                                                                    |
|                                         |                                                                                                    |                                                                                                    |                                                                                                    |                                                                                                    |
| .ndades                                 |                                                                                                    |                                                                                                    |                                                                                                    |                                                                                                    |
| JM                                      | INICIO DATOS PERSONALES ELEGIRASIONATURA CONFIRMAR                                                                                                    |                                                                                                    |                                                                                                    |                                                                                                    |
| rsonales CFP                            |                                                                                                    |                                                                                                    |                                                                                                    |                                                                                                    |
| irmativa                                | Curso : Máster en Tecnología del Agua                                                                                                    |                                                                                                    |                                                                                                    |                                                                                                    |
| de interés                              |                                                                                                    |                                                                                                    |                                                                                                    |                                                                                                    |
| de cursos CFP                           | Alumno : SIR ANTONIO                                                                                                    |                                                                                                    |                                                                                                    |                                                                                                    |
| indades (gestor)<br>ina nueva actividad |                                                                                                    |                                                                                                    |                                                                                                    |                                                                                                    |
| a<br>na constanía vistval               |                                                                                                    |                                                                                                    |                                                                                                    |                                                                                                    |
| a secretaria virtual                    |                                                                                                    |                                                                                                    |                                                                                                    |                                                                                                    |
| 800                                     | Debe cursar 60 créditos para este curso. Las asignaturas obligatorias con un solo grupo están preseleccionadas por defecto. Selecciona las asignatura                                                                                 | as optativas, y el grupo si procede.                                                                                                    |                                                                                                    |                                                                                                    |
|                                         |                                                                                                    |                                                                                                    |                                                                                                    |                                                                                                    |
|                                         | Listado de asignaturas a cursar                                                                                                    |                                                                                                    |                                                                                                    |                                                                                                    |
|                                         |                                                                                                    |                                                                                                    |                                                                                                    |                                                                                                    |
|                                         |                                                                                                    |                                                                                                    |                                                                                                    |                                                                                                    |
|                                         | Asignaturas seleccionadas por u                                                                                                    | un total de 63.00 créditos ECTS                                                                                                    |                                                                                                    |                                                                                                    |
|                                         |                                                                                                    |                                                                                                    |                                                                                                    |                                                                                                    |
|                                         | Siguiento >>  Siguiento >>  Siguiento application de reconocimientos de asignaturas. Hasta que no se resuelva la solicitud no se aceptará la matricula.                                                                               |                                                                                                    |                                                                                                    |                                                                                                    |
|                                         | Siguiento >> Siguiento >> Siguiento avaita estudio de reconocimientos de asignaturas. Hasta que no se resuelva la solicitud no se aceptará la matricula. Asignaturas grazelaccionardas:                                               |                                                                                                    |                                                                                                    |                                                                                                    |
|                                         | Siguiento >> Siguiento >> Siguiento >> Solicito estudio de reconocimientos de asignaturas. Hasta que no se resuelva la solicitud no se aceptará la matricula. Asignaturas preseleccionadas: Asignaturas Preseleccionadas: Asignaturas | Teo                                                                                                    | Créditos                                                                                                    | Fecha Inicio                                                                                                    |
|                                         |                                                                                                    | Tep<br>Objetaria                                                                                                    | Créditos<br>4                                                                                                    | Fecha Inicio<br>1/0322                                                                                                    |
|                                         |                                                                                                    | Tipo<br>Otigatoria<br>Obligatoria                                                                                                    | Créditos<br>4<br>4                                                                                                    | Fecha Inicio<br>1/03/22<br>24/05/22                                                                                                    |
|                                         |                                                                                                    | Tipe<br>Ottoptoria<br>Ottoptoria<br>Ottoptoria<br>Ottoptoria                                                                                                    | Créditos<br>4<br>3                                                                                                    | Fecha Inicio<br>10322<br>2409522<br>190422                                                                                                    |
|                                         |                                                                                                    | Tipo<br>Oligatora<br>Oligatora<br>Oligatora<br>Oligatora<br>Oligatora                                                                                                    | Créditos<br>4<br>4<br>3<br>5                                                                                                    | Fecha Inicio<br>1/03/22<br>24/05/22<br>1/9/04/22<br>1/9/02/2                                                                                                    |
|                                         |                                                                                                    | Tipa<br>Osigatoria<br>Osigatoria<br>Osigatoria<br>Osigatoria<br>Osigatoria                                                                                                    | Créditos<br>4<br>4<br>3<br>5<br>9                                                                                                    | Fecha Inicio<br>100322<br>2400522<br>100422<br>100522<br>100523                                                                                                    |
|                                         |                                                                                                    | Tipo<br>Oblgatina<br>Oblgatina<br>Oblgatina<br>Oblgatina<br>Oblgatina<br>Oblgatina<br>Oblgatina                                                                                                    | Créditos<br>4<br>3<br>5<br>6<br>0                                                                                                    | Fecha Inicio<br>10522<br>240522<br>100422<br>10052<br>10052<br>10052                                                                                                    |
|                                         |                                                                                                    | Tipo<br>Objetnia<br>Objetnia<br>Objetnia<br>Objetnia<br>Objetnia<br>Objetnia<br>Objetnia<br>Objetnia                                                                                                    | Créates<br>4<br>3<br>5<br>0<br>0<br>4                                                                                                    | Fecha Inicio<br>103322<br>240522<br>190422<br>100522<br>100522<br>100522<br>100522                                                                                                    |
|                                         |                                                                                                    | Tipe<br>Obigatora<br>Obigatora<br>Obigatora<br>Obigatora<br>Obigatora<br>Obigatora<br>Obigatora<br>Obigatora<br>Obigatora                                                                                                    | Créatos<br>4<br>3<br>6<br>6<br>6<br>4<br>2                                                                                                 | Fecha Inicio<br>103/22<br>240522<br>190422<br>100522<br>100522<br>100522<br>100522<br>100522                                                                                                    |
|                                         |                                                                                                    | Tipo<br>Origania<br>Obigania<br>Obigania<br>Obigania<br>Obigania<br>Obigania<br>Obigania<br>Obigania<br>Obigania<br>Obigania                                                                                                    | Crédites<br>4<br>3<br>9<br>0<br>0<br>4<br>4<br>2<br>2<br>3                                                                                 | Fecha Inicio<br>10322<br>240922<br>100422<br>100522<br>100522<br>100522<br>100522<br>10052<br>10052                                                                                                    |
|                                         |                                                                                                    | Tips<br>Objetora<br>Objetora<br>Objetora<br>Objetora<br>Objetora<br>Objetora<br>Objetora<br>Objetora<br>Objetora<br>Objetora<br>Objetora<br>Objetora<br>Objetora<br>Objetora                                                                                    | Créatos<br>4<br>3<br>6<br>6<br>4<br>2<br>2<br>2<br>2                                                                                       | Fecha Inicio<br>10822<br>240522<br>190422<br>10822<br>10822<br>10822<br>10822<br>10822<br>10822<br>10822                                                                                                    |
|                                         |                                                                                                    | Tipo<br>Objativa<br>Objativa<br>Objativa<br>Objativa<br>Objativa<br>Objativa<br>Objativa<br>Objativa<br>Objativa<br>Objativa<br>Objativa<br>Objativa<br>Objativa<br>Objativa                                                                                    | Crédites<br>4<br>3<br>5<br>6<br>6<br>4<br>2<br>3<br>2<br>4<br>4                                                                            | Pecha Inicio<br>10322<br>240922<br>109422<br>10952<br>10952<br>10952<br>10952<br>10952<br>10952<br>10952<br>10952<br>10952                                                                                                    |
|                                         |                                                                                                    | Tipo<br>Oblgatoria<br>Oblgatoria<br>Oblgatoria<br>Oblgatoria<br>Oblgatoria<br>Oblgatoria<br>Oblgatoria<br>Oblgatoria<br>Oblgatoria<br>Oblgatoria<br>Oblgatoria<br>Oblgatoria<br>Oblgatoria<br>Oblgatoria<br>Oblgatoria<br>Oblgatoria                            | Créates<br>4<br>3<br>5<br>6<br>4<br>2<br>2<br>3<br>2<br>4<br>4<br>4                                                                        | Fecha Inicio<br>10222<br>240522<br>100422<br>100522<br>10052<br>10052<br>10052<br>10052<br>10052<br>10052<br>10052<br>10052<br>10052<br>10052<br>10052                                                                                                    |
|                                         |                                                                                                    | Tipe<br>Obigatina<br>Obigatina<br>Obigatina<br>Obigatina<br>Obigatina<br>Obigatina<br>Obigatina<br>Obigatina<br>Obigatina<br>Obigatina<br>Obigatina<br>Obigatina<br>Obigatina<br>Obigatina<br>Obigatina<br>Obigatina<br>Obigatina                               | Créatos<br>4<br>3<br>6<br>6<br>4<br>2<br>2<br>3<br>2<br>4<br>4<br>4<br>4<br>4<br>4                                                         | Fecha Inicio<br>10022<br>2460522<br>100422<br>100522<br>100522<br>100522<br>100522<br>100522<br>100522<br>100522<br>100522<br>100522<br>100522                                                                                                    |
|                                         |                                                                                                    | Tips<br>Chippton<br>Chippton<br>Chippton<br>Chippton<br>Chippton<br>Chippton<br>Chippton<br>Chippton<br>Chippton<br>Chippton<br>Chippton<br>Chippton<br>Chippton<br>Chippton<br>Chippton<br>Chippton<br>Chippton<br>Chippton                                    | Créates<br>4<br>3<br>0<br>0<br>4<br>2<br>2<br>3<br>2<br>4<br>4<br>4<br>4<br>4<br>2<br>2                                                    | Fecha Inicio<br>1103/2<br>240952<br>100422<br>10052<br>10052<br>10052<br>10052<br>10052<br>10052<br>10052<br>10052<br>10052<br>10052<br>10052<br>10052<br>10052<br>10052                                                                                                    |
|                                         |                                                                                                    | Tes<br>Objetora<br>Objetora<br>Objetora<br>Objetora<br>Objetora<br>Objetora<br>Objetora<br>Objetora<br>Objetora<br>Objetora<br>Objetora<br>Objetora<br>Objetora<br>Objetora<br>Objetora<br>Objetora<br>Objetora<br>Objetora<br>Objetora<br>Objetora<br>Objetora | Créates<br>4<br>3<br>6<br>6<br>4<br>2<br>2<br>2<br>4<br>4<br>4<br>4<br>4<br>4<br>4<br>4<br>4<br>4                                          | Fecha Inticio<br>103.02<br>2405/22<br>1904/22<br>1000/22<br>1000/22                                                                                                    |
|                                         |                                                                                                    | Tips<br>Origania<br>Origania<br>Origania<br>Origania<br>Origania<br>Origania<br>Origania<br>Origania<br>Origania<br>Origania<br>Origania<br>Origania<br>Origania<br>Origania<br>Origania<br>Origania<br>Origania<br>Origania<br>Origania<br>Origania            | Crédites<br>4<br>3<br>0<br>0<br>4<br>2<br>2<br>3<br>2<br>4<br>4<br>4<br>4<br>4<br>4<br>4<br>2<br>0<br>2<br>4<br>4<br>4<br>4<br>4<br>6<br>0 | Fecha Inicio<br>10322<br>240922<br>109422<br>109522<br>10952<br>10952<br>10052<br>10055<br>10055<br>100555<br>100555<br>100555<br>105 |

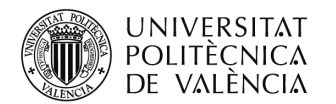

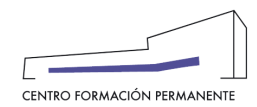

| Valenda - English T a - A                                                                                                    |                                                                                                    |
|----------------------------------------------------------------------------------------------------|----------------------------------------------------------------------------------------------------|
|                                                                                                    |                                                                                                    |
|                                                                                                    |                                                                                                    |
| vidades :: Actividad                                                                                                    | Salir del portal de formación                                                                                                    |
| Inscripción                                                                                                    |                                                                                                    |
|                                                                                                    |                                                                                                    |
| INICIO DATOS PERSONALES EL ECIR ASIGNATURA CONFIRMAR                                                                                                    |                                                                                                    |
|                                                                                                    |                                                                                                    |
|                                                                                                    |                                                                                                    |
| Curso : Máster en Tecnología del Agua                                                                                                    |                                                                                                    |
| Alumno : SIR\ ANTONIO                                                                                                    |                                                                                                    |
|                                                                                                    |                                                                                                    |
|                                                                                                    |                                                                                                    |
| Create au second de la collectio de finalizado, abora debará completer su considerato de conce ano sus anderes o sujeros su incentration                                                                                                    |                                                                                                    |
| Gradas, su proceso de inscripción a manazado, anos debera completar su expedience de acceso para que podamos revisar su inscripción.<br>También puede consultar su inscripción accediendo a la intranet del CPP.                                                                                                    |                                                                                                    |
| Datos básicos de la actividad: <ul> <li>Estado de la actividad: IMPARTIÉNDOSE</li> <li>Estado de su inscripción: Preinscrita &gt;&gt; Acceptada/Rechazada.</li> <li>Festado de su inscripción: y fin: del 103/22 para la finalización de trabajos y otras actividades no lectivas.</li> <li>Acreditación académica: Certificado por la UPV, según normativa de formación permanente vigente.</li> <li>Esta actividad tiene prerequisitos de acceso.</li> </ul> <li>Para esta actividad y estamos realizando inscripciones, recuerde que</li> <li>La actividad en pezará el 1/03/22.<br/>Para completar el proceso de inscripción, le avisaremos por e-mail en unos pocos días.</li> <li>Acceso a la Intranet del CFP&gt;&gt;</li> |                                                                                                    |
|                                                                                                    | Valence Explain 1 3 A         Widdes : Achiedad         Inscripción         INCID       DATOS PERSONALES         ELEGIR ASIONATURA       COMPREMAR         CUrso : Máster en Tecnología del Agua         Álumno : SIR\       ANTONIO         Processo de inscripción ha finalizado, alvora deberá completar su expediente de acceso para que podamos revisar su inscripción.         También puede consultar su inscripción as deberá completar su expediente de acceso para que podamos revisar su inscripción.         También puede consultar su inscripción as deberá completar su expediente de acceso para que podamos revisar su inscripción.         También puede consultar su inscripción su deberá completar su expediente de acceso para que podamos revisar su inscripción.         También puede consultar su inscripción y Activitation de CFP.         Datos basicos de la actividad:         • Estado de su inscripción Previnscrito: >> Accestation de la finalización de trabajos y otras actividades no lectivas.         • Estado de su inscripción revinscrito: >> Accestation de formación permanente vigente:         • Esta actividad tiene requisitos de acceso         Para esta actividad y estamos realizando inscripciones, recuerde que         • La actividad y estamos realizando inscripciones, recuerde que         • La actividad y estamos realizando inscripciones, recuerde que         • La actividad y estamos realizando inscripciones, recuerde que         • La acti |

Una vez los gestores de las Secretarías del Título cliquen en el botón "Acceso a la Intranet del CFP", seguirán los siguientes pasos cumplimentando las pestañas: "Datos básicos", "Asignaturas" (aquí el alumno tiene la posibilidad reconocimiento créditos si procede), "Requisitos", "Pagos" (en el caso que aparezca activa la pestaña, obligatoriamente hay que marcar el precio, según el colectivo al que pertenezca el alumn@, aunque no se corresponda con el que el alumno/a deba pagar finalmente por su matrícula. Si no se marca el precio la matrícula se anulará automáticamente), terminando en la pestaña "Acceso" dónde se deberá aportar la documentación del alumno/a (acceder al botón "→Completar expediente").

Si no finaliza la inscripción correctamente, a partir del segundo día, la aplicación <u>anulará la inscripción</u> automáticamente.

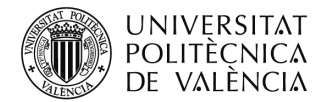

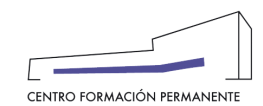

| Portal Formación :: Listado de ac                                | tividades :: Actividad                                                                                                    | Salir del portal de formación |
|------------------------------------------------------------------|----------------------------------------------------------------------------------------------------|-------------------------------|
| 🗆 Inicio                                                         | Gestión de mis inscripciones                                                                                                    |                               |
| Mis actividades                                                  | Curso: Máster en Tecnología del Agua                                                                                                    |                               |
| Curriculum     Datos personales CFP                              | Alumno: SIR ANTONIO                                                                                                    |                               |
| <ul> <li>Oferta formativa</li> <li>Enlaces de interés</li> </ul> | Datos básicos Asignaturas Requisitos Acceso                                                                                                    |                               |
| Gestión de cursos CFP<br>> Mis actividades (gestor)              | Datos básicos de la actividad:                                                                                                    |                               |
| <ul> <li>Crear una nueva actividad<br/>formativa</li> </ul>      | Estado de la actividad iMPARTIÊNDOSE     Estado de la actividad iMPARTIÊNDOSE                                                                                                    |                               |
| > Acceder a secretaría virtual                                   | Estado de su inscripción / primiscital 2 × vicinistica de la construcción de trabajos y otras actividades no lectivas.     Fechas de comienzo y fin: del 1003/22 al 1/10/22. Hasta el 31/01/23 para la finalización de trabajos y otras actividades no lectivas. |                               |
| eCertificado                                                     | Acreditación académica: Certificado por la UPV, según normativa de formación permanente vigente.     Esta actividad tiene porreguistios:                                                                                                    |                               |
|                                                                  | Esta actividad tiene requisitos de acceso.                                                                                                    |                               |
|                                                                  | Para esta artividad va estamos realizando inscritoriones recuerde que                                                                                                    |                               |
|                                                                  | I a actividad emerará el 103/2                                                                                                    |                               |
|                                                                  | Para completar lorosco functional environmente provinción, le avisaremos por e-mail en unos pocos días.                                                                                                    |                               |
|                                                                  |                                                                                                    |                               |
|                                                                  | Además puede:                                                                                                    |                               |
|                                                                  | Quiero completar o revisar mi expediente de acceso                                                                                                    |                               |
|                                                                  | <u>Requisitos</u> <u>Ouismo matricular a otra persona en esta artividad</u>                                                                                                    |                               |
|                                                                  | Satisfy Instance to the relation of the advectmental     Quieto verification solve la traject aUV                                                                                                    |                               |
|                                                                  | r Matricula gestionada por otra persona                                                                                                    |                               |
|                                                                  |                                                                                                    |                               |
|                                                                  | Esta inscripción fue realizada por L SLADYS con el consentimiento del propio alumno inscrito, lo que le da permiso a gestionar la matricula. Si la situación ha cambiado y no debe tener este per                                                                | miso, pulse el botón          |
|                                                                  |                                                                                                    |                               |
|                                                                  | Revocar                                                                                                    |                               |
|                                                                  |                                                                                                    |                               |
|                                                                  | Anular mi inscripción                                                                                                    |                               |

#### PESTAÑA ASIGNATURAS: LAS TRONCALES SE MATRICULAN AUTOMÁTICAMENTE

| Vidades :: Actividad                                                                                                    |                                                                                                    |                                                                                                    | 9                                                                                        |
|----------------------------------------------------------------------------------------------------|----------------------------------------------------------------------------------------------------|----------------------------------------------------------------------------------------------------|------------------------------------------------------------------------------------------|
| Costión de minimentaciones                                                                                                    |                                                                                                    |                                                                                                    |                                                                                          |
| Gestion de mis inscripciones                                                                                                    |                                                                                                    |                                                                                                    |                                                                                          |
| Curso: Máster en Tecnología del Agua                                                                                                    |                                                                                                    |                                                                                                    |                                                                                          |
|                                                                                                    |                                                                                                    |                                                                                                    |                                                                                          |
| Alumno: Sikven                                                                                                    |                                                                                                    |                                                                                                    |                                                                                          |
| Datos básicos Asignaturas Requisitos Acceso                                                                                                    |                                                                                                    |                                                                                                    |                                                                                          |
|                                                                                                    |                                                                                                    |                                                                                                    |                                                                                          |
|                                                                                                    |                                                                                                    |                                                                                                    |                                                                                          |
| Debe cursar 60 créditos para este curso. Las asignaturas obligatorias con un sólo grupo están preseleccionadas por defecto. Selecciona las asignaturas optativas, y el grupo si                                                                                                    | procede.                                                                                                    |                                                                                                    |                                                                                          |
|                                                                                                    |                                                                                                    |                                                                                                    |                                                                                          |
|                                                                                                    |                                                                                                    |                                                                                                    |                                                                                          |
| Listado de asignaturas a cursar                                                                                                    |                                                                                                    |                                                                                                    |                                                                                          |
|                                                                                                    |                                                                                                    |                                                                                                    |                                                                                          |
|                                                                                                    |                                                                                                    |                                                                                                    |                                                                                          |
| Asignaturas seleccionadas por un total de 63.00 créditos ECTS                                                                                                    |                                                                                                    |                                                                                                    |                                                                                          |
|                                                                                                    |                                                                                                    |                                                                                                    |                                                                                          |
| GUARDAR CAMBIOS                                                                                                    |                                                                                                    |                                                                                                    |                                                                                          |
| GUARDAR CAMBIOS  Solicito estudio de reconocimientos de asignaturas. Hasta que no se resuelva la solicitud no se aceptará la matrícula.                                                                                                    |                                                                                                    |                                                                                                    |                                                                                          |
| GUARDAR CAMBIOS                                                                                                    |                                                                                                    | 0.111-                                                                                                    |                                                                                          |
| GUARDAR CAMBIOS    Solicito estudio de reconocimientos de asignaturas. Hasta que no se resuelva la solicitud no se aceptará la matrícula.  Asignaturas preseleccionadas:  Asignatura  Asignatura                                                                                                    | Tipo<br>Chiantean                                                                                                    | Créditos                                                                                                    | Fecha                                                                                    |
|                                                                                                    | Tipo<br>Oblgatoria<br>Chianono                                                                                                    | Créditos<br>4                                                                                                    | Fecha<br>1/03                                                                            |
|                                                                                                    | Tipo<br>Otigatoria<br>Otigatoria<br>Otigatoria                                                                                                    | Créditos<br>4<br>4                                                                                                    | Fecha<br>1/03<br>24/0                                                                    |
|                                                                                                    | Tipo<br>Oblgataria<br>Oblgataria<br>Obligataria<br>Obligataria                                                                                                    | Créditos<br>4<br>4<br>3                                                                                                    | Fecha<br>1/02<br>24/0<br>19/0<br>10/0                                                    |
|                                                                                                    | Tipo<br>Ofilipatoria<br>Ofilipatoria<br>Ofilipatoria<br>Ofilipatoria<br>Ofilipatoria                                                                                                    | Créditos<br>4<br>4<br>3<br>5<br>0                                                                                                    | Fecha<br>1/02<br>24/0<br>1/9/0<br>1/02<br>1/02                                           |
|                                                                                                    | Tipo<br>Oblgatoria<br>Obligatoria<br>Obligatoria<br>Obligatoria<br>Obligatoria<br>Obligatoria                                                                                                    | Crédites<br>4<br>3<br>5<br>6<br>0                                                                                                    | Fecha<br>1102<br>24/0<br>19/0<br>10/0<br>1100                                            |
|                                                                                                    | Tipo<br>Oblgatoria<br>Oblgatoria<br>Oblgatoria<br>Oblgatoria<br>Oblgatoria<br>Oblgatoria                                                                                                    | Créditos<br>4<br>3<br>5<br>6<br>0<br>4                                                                                                    | Fecha<br>1/0<br>24/0<br>19/0<br>10/0<br>1/0/<br>1/0/<br>1/0/<br>1/0/<br>1/0/             |
|                                                                                                    | Tipo<br>Obligatina<br>Obligatoria<br>Obligatoria<br>Obligatoria<br>Obligatoria<br>Obligatoria<br>Obligatoria<br>Obligatoria                                                                                                    | Crédites<br>4<br>3<br>6<br>0<br>6<br>4<br>2                                                                                                    | Fecha<br>100<br>24/0<br>19/0<br>100<br>100<br>100<br>100<br>100<br>100<br>100<br>100     |
| GUARDAR CAMBIOS           Solicito estudio de reconocimientos de asignaturas. Hasta que no se resuelva la solicitud no se aceptará la matrícula.           Asignaturas preseleccionadas:           Asignaturas preseleccionadas:           Intraoducción A La modenversi a culínica           Intraoducción A La modenversi a culínica           Intraoducción A La modenversi a culínica           Intraoducción A La simulación de Pracesso Sono Simulante y Solucia           Intraoducción A La simulación de Pracesso Sono Simulante y Solucia           Intraoducción A La simulación de Pracesso Sono Simulante y Solucia           Intraoducción A La simulación de Pracesso Sono Simulante y Solucia           Intraoducción A La simulación de Pracesso Sono Simulante y Solucia           Intraoducción A La simulación de Pracesso Sono Simulante y Solucia           Intraoducción A La simulación de Pracesso Sono Simulante y Solucia           Intraoducción A La simulación de Pracesso Sono Simulante y Solucia           Intraoducción A La simulación de Pracesso Sono Simulante y Solucia           Intraoducción A La simulación de Pracesso Sono Simulante y Solucia           Intraoducción A La simulación de Pracesso Sono Simulante y Solucia           Intraoducción A La simulación de Pracesso Sono Simulante y Solucia           Intraoducción A La simulación de Pracesso Sono Simulante y Solucia           Intraoducción A La simulación de Pracestos Sono Simulante y Solucia <t< td=""><td>Tipo<br/>Oblgatoria<br/>Oblgatoria<br/>Oblgatoria<br/>Oblgatoria<br/>Oblgatoria<br/>Oblgatoria<br/>Oblgatoria<br/>Oblgatoria<br/>Oblgatoria</td><td>Créditos<br/>4<br/>3<br/>5<br/>0<br/>0<br/>4<br/>4<br/>2<br/>3</td><td>Fecha<br/>1/0<br/>24/0<br/>1/0/<br/>1/0/<br/>1/0/<br/>1/0/<br/>1/0/<br/>1/0/<br/>1/0/<br/>1</td></t<> | Tipo<br>Oblgatoria<br>Oblgatoria<br>Oblgatoria<br>Oblgatoria<br>Oblgatoria<br>Oblgatoria<br>Oblgatoria<br>Oblgatoria<br>Oblgatoria                                                                                                    | Créditos<br>4<br>3<br>5<br>0<br>0<br>4<br>4<br>2<br>3                                                                                                    | Fecha<br>1/0<br>24/0<br>1/0/<br>1/0/<br>1/0/<br>1/0/<br>1/0/<br>1/0/<br>1/0/<br>1        |
| GUARDAR CAMBIOS         Solicito estudio de reconocimientos de asignaturas. Hasta que no se resuelva la solicitud no se aceptará la matrícula.         Asignaturas preseleccionadas:         Asignaturas preseleccionadas:         IntroDOUCCIÓN A La INVENIERÍa QUÍMICA         Direscoñto Perpovectoris         HIORÁQUICA SU ENOSE CON MATLA Y SOLAS         IntroDOUCCIÓN A LA INVENIERÍa QUÍMICA         Direscoñto Perpovectoris         HIORÁQUICA SU ENDERIS DE PRESIÓN         INTRODUCCIÓN A LA SUMULACIÓN DE PROCESOS CON ENCEL Y VISA         INTRODUCCIÓN A LA SUMULACIÓN DE PROCESOS CON SUMULINKY XCOS         PROPIEDADES DEL AGUA Y SU ANÀLISIS         Economía DE LAGUA Y SU ANÀLISIS         Economía DE LAGUA Y SU ANÀLISIS         Economía DE LAGUA Y SU ANÀLISIS         Economía DE LAGUA Y SU ANÀLISIS         Economía DE LAGUA Y SU ANÀLISIS         Economía DE LAGUA Y SU ANÀLISIS         Economía DE LAGUA Y SU ANÀLISIS                                                                                                    | Tipo<br>Obligatoria<br>Obligatoria<br>Obligatoria<br>Obligatoria<br>Obligatoria<br>Obligatoria<br>Obligatoria<br>Obligatoria<br>Obligatoria<br>Obligatoria                                                                                                    | Créditos<br>4<br>3<br>6<br>0<br>4<br>2<br>2<br>2<br>2                                                                                                    | Fecha<br>102<br>24/0<br>100<br>100<br>100<br>100<br>100<br>100<br>100<br>100<br>100<br>1 |
|                                                                                                    | Tipo<br>Obligatoria<br>Obligatoria<br>Obligatoria<br>Obligatoria<br>Obligatoria<br>Obligatoria<br>Obligatoria<br>Obligatoria<br>Obligatoria<br>Obligatoria<br>Obligatoria                                                                                           | Crédites<br>4<br>3<br>6<br>6<br>4<br>2<br>3<br>3<br>2<br>4<br>4                                                                                                    | Fecha<br>100<br>240<br>100<br>100<br>100<br>100<br>100<br>100<br>100<br>100<br>100<br>1  |
|                                                                                                    | Tipo<br>Oblgatoria<br>Oblgatoria<br>Oblgatoria<br>Oblgatoria<br>Oblgatoria<br>Oblgatoria<br>Oblgatoria<br>Oblgatoria<br>Oblgatoria<br>Oblgatoria<br>Oblgatoria<br>Oblgatoria                                                                                        | Créditos<br>4<br>3<br>6<br>0<br>4<br>2<br>2<br>3<br>2<br>4<br>4<br>4<br>4                                                                                                    | Fecha<br>1:02<br>2:40<br>1:00<br>1:00<br>1:00<br>1:00<br>1:00<br>1:00<br>1:00<br>1       |
| GUARDAR CAMBIOS         Solicito estudio de reconocimientos de asignaturas. Hasta que no se resuelva la solicitud no se aceptará la matrícula.         Asignaturas preseleccionadas:         Asignaturas preseleccionadas:         IntroDUcción A La Niveline La Video de Asignaturas.         Normo de Proviscros         IntroDucción A La Niveline Recebos con secce y visa.         IntroDucción A La SMULLAR de Processos con secce y visa.         IntroDucción A La SMULLAR de Processos con secce y visa.         IntroDucción A La SMULLAR de Processos con secce.         IntroDucción A La SMULLAR de Processos con secce.         IntroDucción A La SMULLAR y soluta.         IntroDucción A La SMULLAR y soluta.         Introbucción A La SMULLAR y soluta. <t< td=""><td>Tipo<br/>Oficipatoria<br/>Obligatoria<br/>Obligatoria<br/>Obligatoria<br/>Obligatoria<br/>Obligatoria<br/>Obligatoria<br/>Obligatoria<br/>Obligatoria<br/>Obligatoria<br/>Obligatoria<br/>Obligatoria<br/>Obligatoria</td><td>Créditos<br/>4<br/>3<br/>6<br/>0<br/>4<br/>2<br/>2<br/>3<br/>2<br/>4<br/>4<br/>4<br/>4<br/>4</td><td>Feeba<br/>1003<br/>2440<br/>1000<br/>1000<br/>1000<br/>1000<br/>1000<br/>1000<br/>1000</td></t<>                                         | Tipo<br>Oficipatoria<br>Obligatoria<br>Obligatoria<br>Obligatoria<br>Obligatoria<br>Obligatoria<br>Obligatoria<br>Obligatoria<br>Obligatoria<br>Obligatoria<br>Obligatoria<br>Obligatoria<br>Obligatoria                                                            | Créditos<br>4<br>3<br>6<br>0<br>4<br>2<br>2<br>3<br>2<br>4<br>4<br>4<br>4<br>4                                                                                                    | Feeba<br>1003<br>2440<br>1000<br>1000<br>1000<br>1000<br>1000<br>1000<br>1000            |
| GUAREDAR CAMBIOS         Solicito estudio de reconocimientos de asignaturas. Hasta que no se resuelva la solicitud no se aceptará la matrícula.         Asignaturas preseleccionadas:         Intradoucción a La modenseria química         Dirección de provectors         Intradoucción a La modenseria química         Intradoucción a La simulación de Praceson Constructura y Sociala         Intradoucción a La simulación de Praceson Social Simulante y Sociala         Intradoucción a La simulación de Praceson Social Simulante y Sociala         Intradoucción a La simulación de Praceson Social Simulante y Sociala         Intradoucción a La simulación de Praceson Social Simulante y Sociala         Intradoucción a La simulación de Praceson Social Simulante y Sociala         Intradoucción a La simulación de Praceson Social Simulante y Sociala         Intradoucción a La simulación de Praceson Social Simulante y Sociala         Social Des La Gaux y Su Julialisis         Economía Des Laguar y Su Julialisis         Economía Des Laguar y Su Julialisis         Destrucción Nouternala         Destrucción Nouternala         Destrucción Nouternala         Destrucción Nouternala         Destrucción Nouternala         Destrucción Nouternala         Destrucción Nouternala         Destrucción Nouternala         Destrucción Noutesnala         Des                                                                                                    | Tipo<br>Obligatoria<br>Obligatoria<br>Obligatoria<br>Obligatoria<br>Obligatoria<br>Obligatoria<br>Obligatoria<br>Obligatoria<br>Obligatoria<br>Obligatoria<br>Obligatoria<br>Obligatoria<br>Obligatoria<br>Obligatoria<br>Obligatoria                               | Créditos<br>4<br>3<br>6<br>6<br>4<br>2<br>2<br>3<br>2<br>2<br>4<br>4<br>4<br>4<br>4<br>4<br>2<br>2<br>2<br>2<br>2<br>2<br>4<br>4<br>4<br>4                                                                  | Fecha<br>1002<br>240<br>1000<br>1000<br>1000<br>1000<br>1000<br>1000                     |
| GUARDARC CAMBIOS         Solicito estudio de reconocimientos de asignaturas. Hasta que no se resuelva la solicitud no se aceptará la matrícula.         Asignaturas preseleccionadas:         Asignaturas preseleccionadas:         IntroDoucción A La Necenitaria du Minca         Direscolino de perovectoras         IntroDoucción A La Necenitaria du Minca         IntroDoucción A La Necenitaria du Minca         IntroDoucción A La Necenitaria du Minca         IntroDoucción A La Signatura         IntroDoucción A La Signatura         IntroDoucción A La Signatura         IntroDoucción A La Signatura         IntroDoucción A La Signatura de Processos con Excel: V VBA         IntroDoucción A La Signatura de Processos con Martue V Soluda         IntroDoucción A La Signatura de Processos con Martue V Soluda         IntroDoucción A La Signatura de Processos con Martue V Soluda         IntroDoucción A La Signatura de Processos con Martue V Soluda         IntroDoucción A La Signatura de Processos con Martue V Soluda         IntroDoucción A La Signatura de Processos con Martue V Soluda         IntroDoucción A La Signatura de Processos con Martue V Soluda         IntroDoucción A La Signatura de Processos con Martue V Soluda         IntroDoucción A La Signatura de Processos con Martue V Soluda         IntroDoucción A La Signatura de Processos con Martue V Soluda         IntroDoucción de Pro                                                                                                    | Tipo<br>Obligatoria<br>Obligatoria<br>Obligatoria<br>Obligatoria<br>Obligatoria<br>Obligatoria<br>Obligatoria<br>Obligatoria<br>Obligatoria<br>Obligatoria<br>Obligatoria<br>Obligatoria<br>Obligatoria<br>Obligatoria<br>Obligatoria                               | Créditos<br>4<br>3<br>6<br>0<br>4<br>2<br>2<br>3<br>4<br>4<br>4<br>4<br>4<br>4<br>4<br>4<br>4                                                                                                    | Fesha<br>2.400<br>100<br>100<br>100<br>100<br>100<br>100<br>100<br>100<br>100            |
| GUARDAR CAMBIOS         Solicito estudio de reconocimientos de asignaturas. Hasta que no se resuelva la solicitud no se aceptará la matrícula.         Asignaturas preseleccionadas:         Asignaturas preseleccionadas:         Nimeocución a La inservisita de messión         Intescuión de provietors         Intescuión de provietors         Intescuión de provietors         Intescuión de provietors         Intescuión de provietors         Intescuión de provietors         Introducción a La simulución de procesos con Natura Y sociala         Introducción a La simulución de procesos con Natura Y sociala         Introducción a La simulución y su nálusia         Introducción a La simulución y su nálusia         Consolito de su maxición y su nálusia         Operación y su nálusia         Despusación vesama         Despusación vesama         Despusación vesama         Despusación vesama         Despusación vesama         Despusación vesama         Despusación vesama         Despusación vesama         Despusación vesama         Despusación noustrala         Despusación vesama         Despusación vesama         Despusación vesama         Despusación vesama         Despusación vesama                                                                                                    | Tipo<br>Obligatoria<br>Obligatoria<br>Obligatoria<br>Obligatoria<br>Obligatoria<br>Obligatoria<br>Obligatoria<br>Obligatoria<br>Obligatoria<br>Obligatoria<br>Obligatoria<br>Obligatoria<br>Obligatoria<br>Obligatoria<br>Obligatoria<br>Obligatoria<br>Obligatoria | Crédites<br>4<br>3<br>6<br>6<br>6<br>2<br>2<br>2<br>3<br>4<br>4<br>4<br>4<br>4<br>4<br>4<br>4<br>4<br>4<br>6<br>5<br>6<br>7<br>7<br>7<br>7<br>7<br>7<br>7<br>7<br>7<br>7<br>7<br>7<br>7<br>7<br>7<br>7<br>7 | Fecha<br>100<br>100<br>100<br>100<br>100<br>100<br>100<br>100<br>100<br>10               |

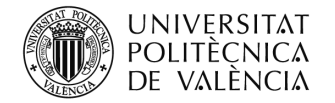

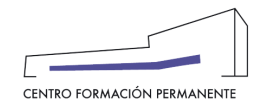

# PETAÑA PAGOS ("en caso de aparecer activa"): DEBEN MARCAR EL PRECIO DEL CURSO ENTERO, SI YA TIENE ASIGNATURAS APROBADAS, SOLO SE COBRARÁ LO QUE LE FALTE

| 🗆 Inicio                 | Gestión de mis inscripciones                                                                                                    |                   |               |
|--------------------------|----------------------------------------------------------------------------------------------------|-------------------|---------------|
| Mis actividades          | Curso: DIPLOMA DE EXTENSIÓN UNIVERSITARIA EN ENERGIA SOLAR FOTOVOLTAICA                                                                                                    |                   |               |
| Currículum               |                                                                                                    |                   |               |
| Datos personales CFP     | Datos básicos a Asignaturas Pagos 🛦 Acceso                                                                                                    |                   |               |
| Oferta formativa         |                                                                                                    |                   |               |
| Información económica    | Puede elerir un practo dependiendo de su perfil y preferencias                                                                                                    |                   |               |
| Enlaces de interés       |                                                                                                    |                   |               |
| Gestión de cursos CFP    |                                                                                                    |                   |               |
| Ayudas y licencias       | El precio por crédito de su título para tas asignaturas elegidas es actualmente de 1,500 € para 30 créditos. Solo se aplicará el precio por crédito en caso que sea más beneficios                                                                       | o para usted que  | e el          |
| Proyectos formativos     | precio que ha elegido por el curso completo. Los plazos serán los elegidos en el curso completo, no dando lugar a varios plazos si el importe a pagar es inferior al indicado en el                                                                      | primer plazo.     |               |
| eCertificado             |                                                                                                    |                   |               |
| Personal CFP<br>Poseidon | Selección de precio                                                                                                    |                   |               |
| > Poseidon Desarrollo    |                                                                                                    | /Está             |               |
| Entrar como              | Pracio     Caracteristicas     Alumno UPV     C     No puede elegir este precio porque usted no pertenece al colectivo o está fuera de plazo.                                                                                                    | disponible?<br>No | Plazos<br>2 ▼ |
|                          | 1.200 Alumni UPV<br>© No puede elegri este precio porque usted no pertenece al colectivo o está fuera de plazo.                                                                                                    | No                | 2 🔻           |
|                          | I.200 Personal UPV     e                                                                                                    | Si                | 2 🔻           |
|                          | 1.500 Público en general                                                                                                    | Si                | 2 🔻           |
|                          | 1.200 Desempleados                                                                                                    | SI                | 2 🔻           |
|                          | €<br>1.200 Público en general con convalidación por estudios de 6 ECTS en fotovoltaica (tiene que aprobarse por la dirección de los estudios, enviando<br>€ previamente a fotovoltaica@upv es la documentación justificativa de los estudios realizados) | Si                | 2 🔻           |
|                          | <ul> <li>1.330 Convenio colaboración REUNITIC</li> <li>€</li> </ul>                                                                                                    | Si                | 2 🔻           |
|                          | GUARDAR CAMBIOS                                                                                                    |                   |               |
|                          | Anular mi inscripción                                                                                                    |                   |               |

#### PESTAÑA ACCESO: COMPLETAR EXPEDIENTE

| UNIVERSITA<br>POLITÈCNIC<br>DE VALÈNC                     | AT Valendà English I a A<br>CA<br>IA                                                                                                    |  |  |
|-----------------------------------------------------------|----------------------------------------------------------------------------------------------------|--|--|
| Portal Formación :: Listado de a                          | cdWdades :: Actividad Salir del portal de formación                                                                                                    |  |  |
| 🗆 Inicio                                                  | Gestión de mis inscripciones                                                                                                    |  |  |
| Mis actividades                                           | Curso: DIPLOMA DE EXTENSIÓN UNIVERSITARIA EN ENERGIA SOLAR FOTOVOLTAICA                                                                                                    |  |  |
| Curriculum                                                |                                                                                                    |  |  |
| Datos personales CFP                                      | Datos básicos Asignaturas Pagos 🛕 Acceso                                                                                                    |  |  |
| Oferta formativa                                          | Para la realizar la preinscripción en actividades de títulos propios deberá aportar la siguiente documentación:                                                                                                    |  |  |
| Información económica                                     | DNI o pasaporte                                                                                                    |  |  |
| 🗄 Enlaces de interés                                      | Titulo universitario o documentación que acredite el nivel de acceso a universidad ( para titulaciones propias de diploma de extensión universitaria)     Oriariune otra documento indicado en la sublicitad del títula nomo necessario necessario necessario enterestrucción |  |  |
| া Gestión de cursos CFP                                   |                                                                                                    |  |  |
| Ayudas y licencias                                        |                                                                                                    |  |  |
| Proyectos formativos                                      | •) COMPLETAR EXPEDIENTE                                                                                                    |  |  |
| E eCertificado                                            | Aviso: COMPLETAR EVEPENTE functions on las versiones más recientes de los navegadores principales. No funciona con Internet Explorer anteriores a la versión 11.                                                                                                    |  |  |
| Personal CFP                                              | Anilar mi insrinción i                                                                                                    |  |  |
| <ul> <li>Poseidon</li> <li>Poseidon Desarrollo</li> </ul> |                                                                                                    |  |  |
| > Entrar como                                             | > Poseon Jeaarolo<br>Entrar com                                                                                                    |  |  |
|                                                           |                                                                                                    |  |  |

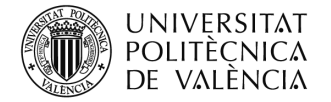

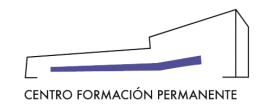

#### **CUMPLIMENTAR TODAS LAS PREGUNTAS**

| UNIVERSITAT<br>POLITÈCNICA<br>DE VALÈNCIA                              | EXPEDIENTE DEL ALUMNO PARA ACCEDER A <b>DIPLOMA DE EXTENSIÓN UNIVERSITARIA EN ENERGIA SOLAR</b>                                                                               |
|------------------------------------------------------------------------|----------------------------------------------------------------------------------------------------|
| Inicio     Gesti     Mis actividades     Cur                           | P Detaile de los documentos académicos                                                                                                    |
| Curriculum Datos personales CFP Datos                                  | Por favor, ahora que ha subido los documentos académicos, revise y complete la información que falte. Es necesario para que<br>podamos revisar su expediente.<br>Denominación |
| Oferta formativa     Par     Información económica                     |                                                                                                    |
| Enlaces de interes     Gestión de cursos CFP                           | Expedido por UNIVERSIDAD VE VALENCIA                                                                                                    |
| Proyectos formativos  Certificado  Aviso                               | Q Lugar de expedición VALENCIA                                                                                                    |
| Personal CFP Poseidon                                                  | ≜ Fecha de expedición                                                                                                    |
| Poseidon Desarrolio     Entrar como                                    | 01/05/2016                                                                                                    |
| Cómo llegar i Planos i Contacto<br>Universitat Politècnica de València |                                                                                                    |
|                                                                        |                                                                                                    |
|                                                                        |                                                                                                    |
|                                                                        |                                                                                                    |

### SUBIR DOCUMENTACIÓN

| UNIVERSITAT<br>POLITÈCNICA<br>DE VALÈNCIA           | Valendā - English T a - A                                                                                                 |
|-----------------------------------------------------|----------------------------------------------------------------------------------------------------|
| Portal Formación :: Listado de actividades :: Activ | × ×                                                                                                    |
| 🗆 Inicio Gestión                                    | EXPEDIENTE DEL ALUMNO PARA ACCEDER A DIPLOMA DE EXTENSIÓN UNIVERSITARIA EN ENERGIA SOLAR<br>FOTOVOLTAICA (NIVEL DE GRADO) |
| Mis actividades     Curso:                          |                                                                                                    |
| Curriculum                                          |                                                                                                    |
| Datos personales CFP     Datos bás                  | Su documentación está pendiente de revisión por parte de la Universidad.                                                  |
| 🗄 Oferta formativa 🛛 Para la                        |                                                                                                    |
| 🖽 Información económica 🔹                           | ✓ De acuerdo                                                                                                    |
| 🖽 Enlaces de interés                                |                                                                                                    |
| 🗄 Gestión de cursos CFP                             |                                                                                                    |
| Ayudas y licencias                                  | 2 Subir más ficheros                                                                                                    |
| Proyectos formativos                                |                                                                                                    |
| E eCertificado                                      | Na hay fisharaa aykidaa                                                                                                   |
| Personal CFP                                        | No hay increases sublices                                                                                                 |
| Poseidon     Poseidon Desarrollo                    |                                                                                                    |
| → Entrar como                                       |                                                                                                    |
|                                                     |                                                                                                    |
| O intelligentel Discos i Oceanda                    |                                                                                                    |
| Universitat Politècnica de València                 | A01                                                                                                    |
| server,poseldotv                                    |                                                                                                    |
|                                                     |                                                                                                    |
|                                                     |                                                                                                    |

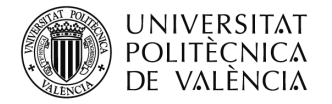

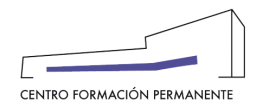

#### PONER EL TIPO DE DOCUMENTACIÓN QUE SE ADJUNTA

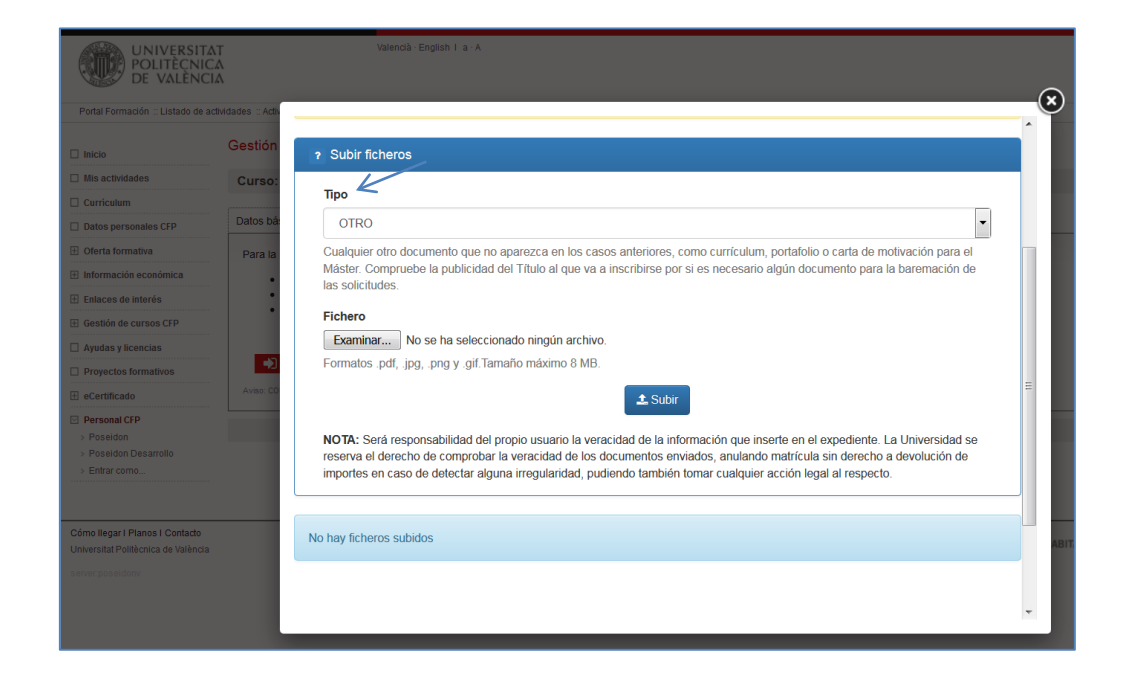

| UNIVERSITA<br>POLITÈCNIC<br>DE VALÈNC                        | AT<br>CA<br>IA      | Valencià - English I. a - A |   | $\sim$      |                               |
|--------------------------------------------------------------|---------------------|-----------------------------|---|-------------|-------------------------------|
| Portal Formación :: Listado de a                             | ctividades :: Activ |                             |   | ×           | Salir del portal de formación |
| 🗆 Inicio                                                     | Gestión             | ? Subir ficheros            |   |             |                               |
| Mis actividades     Curriculum                               | Curso:              | Тіро                        |   |             |                               |
| Datos personales CFP                                         | Datos bá            | TITULO                      | - |             |                               |
| Oferta formativa                                             | Para la             | DNI                         |   |             |                               |
| Información económica                                        |                     | NIE                         |   |             |                               |
| 🗄 Enlaces de interés                                         | •                   | PASAPORTE                   |   |             |                               |
| 🗄 Gestión de cursos CFP                                      |                     | ID_EXTRANJERO               |   |             |                               |
| Ayudas y licencias                                           |                     | TITULO                      |   |             |                               |
| Proyectos formativos                                         | •2                  | ACCESO_UNIVERSIDAD          |   |             |                               |
| E eCertificado                                               | Aviso: CO           |                             |   | =           |                               |
| Personal CFP                                                 |                     | VIDA LABORAL                |   |             |                               |
| > Poseidon                                                   |                     | FICHA_MATRICULA             |   |             |                               |
| <ul> <li>Poseidon Desarrollo</li> <li>Entrar como</li> </ul> |                     | TRADUCCION                  |   |             |                               |
| > Entral como                                                |                     | OTRO                        |   |             |                               |
|                                                              |                     |                             |   |             |                               |
| Cómo llegar I Planos I Contacto                              |                     | No hay licheros subidos     |   | VI          | c/                            |
| Universitat Politècnica de València                          |                     |                             |   | ABITAT5U CA | IMPUS Emas                    |
| server:poseidonv                                             |                     |                             |   |             |                               |
|                                                              |                     |                             |   |             |                               |
|                                                              |                     |                             |   | ·           |                               |
|                                                              |                     |                             |   | *           |                               |

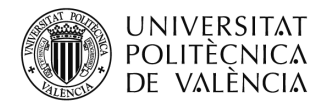

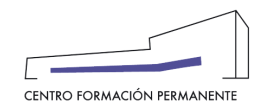

### SUBIR EL FICHERO

| UNIVERSIT<br>POLITÈCNIO<br>DE VALÈNO                                   | AT<br>CA<br>CIA      | Valencià · English I a · A                    |                                   |                            |                           | C |                         |              |
|------------------------------------------------------------------------|----------------------|-----------------------------------------------|-----------------------------------|----------------------------|---------------------------|---|-------------------------|--------------|
| Portal Formación :: Listado de a                                       | actividades :: Activ |                                               |                                   |                            |                           |   | Salir dei portal        | de formación |
| 🗌 Inicio                                                               | Gestión              | ? Subir ficheros                              |                                   |                            |                           |   |                         |              |
| Mis actividades                                                        | Curso:               | Tino                                          |                                   |                            |                           |   |                         |              |
| Curriculum                                                             |                      | про                                           |                                   |                            |                           |   |                         |              |
| Datos personales CFP                                                   | Datos ba             | DNI                                           |                                   |                            | •                         |   |                         |              |
| E Oferta formativa                                                     | Para la              | Documento Nacional de Identidad español. F    | Recuerde subir las dos caras del  | mismo.                     |                           |   |                         |              |
| E Información económica                                                | •                    | Fichero                                       |                                   |                            |                           |   |                         |              |
| Enlaces de interés                                                     |                      | Examinar 2016_12_16_09_07_16.pdf              |                                   |                            |                           |   |                         |              |
| E Gestión de cursos CFP                                                |                      | Formatos .pdf, .jpg, .png y .gif.Tamaño máxir | no 8 MB.                          |                            |                           |   |                         |              |
| Ayudas y licencias                                                     |                      |                                               |                                   |                            |                           | = |                         |              |
| Proyectos formativos                                                   |                      |                                               | Subir                             |                            |                           |   |                         |              |
| E eCertificado                                                         | . Aviso: CO          | NOTA: Será responsabilidad del propio usua    | rio la veracidad de la informació | n que inserte en el expe   | diente. La Universidad se |   |                         |              |
| Personal CFP                                                           |                      | reserva el derecho de comprobar la veracida   | d de los documentos enviados,     | anulando matrícula sin d   | erecho a devolución de    |   |                         |              |
| > Poseidon Desarrollo                                                  |                      | importes en caso de detectar alguna megula    | ndad, pudiendo también tomar c    | ualquier accion legal al r | especio.                  |   |                         |              |
| > Entrar como                                                          |                      |                                               |                                   |                            |                           |   |                         |              |
|                                                                        |                      | Ficheros                                      |                                   |                            |                           |   |                         |              |
| Cómo llegar I Planos I Contacto<br>Universitat Politècnica de València |                      | Nombre                                        | Тіро                              | Tamaño                     | Fecha                     |   | ABITAT5U VLC/<br>CAMPUS | EMAS         |
| server:poseidonv                                                       |                      | 2016_12_16_09_07_16.pdf                       | TÍTULO                            | 201.59 KB                  | 8/02/17                   |   |                         |              |
|                                                                        |                      | 2016_12_16_09_07_16.pdf                       | DNI                               | 201.59 KB                  | 8/02/17                   | - |                         |              |
|                                                                        |                      |                                               |                                   |                            |                           |   |                         |              |

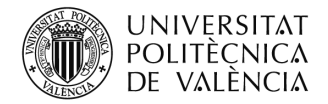

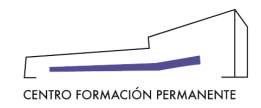

Aquellos que en el alta de la Edición del curso hayan seleccionado el "Acepta rechaza responsable", deben marcar la "Conformidad de Secretaría (CS+)". Para ello, desde la Edición del portal de formación permanente, en Curso de la edición, pestaña Alumnos y clicando en el enlace del Alumno/a, se accederá a la pestaña "Datos" dónde podrá clicar en Si/No dar la conformidad de la Secretaría del Título en la aceptación de la inscripción:

Únicamente aplicable a aquellos títulos que en el alta de la edición hayan marcado el "**Acepta rechaza responsable**" (marcar conformidad secretaría) y que la matrícula se encuentre en **estado de prescripción o matriculable**.

- Conformidad Secretaría: Aquellos títulos que en el alta de la edición hayan marcado el "Acepta rechaza responsable" han de marcar conformidad secretaría para aceptar o no la preinscripción del alumno/a.
- Datos Acceso: Muestra información con la que el alumno/a accede a los estudios universitarios. En "Ficheros" aparece la documentación subida por el alumno/a (DNI/NIE/Pasaporte, titulación, legalización, experiencia laboral, etc.), donde parte de la información permanecerá activa únicamente en el periodo de preinscripción en cumplimiento de la Ley de protección de datos.

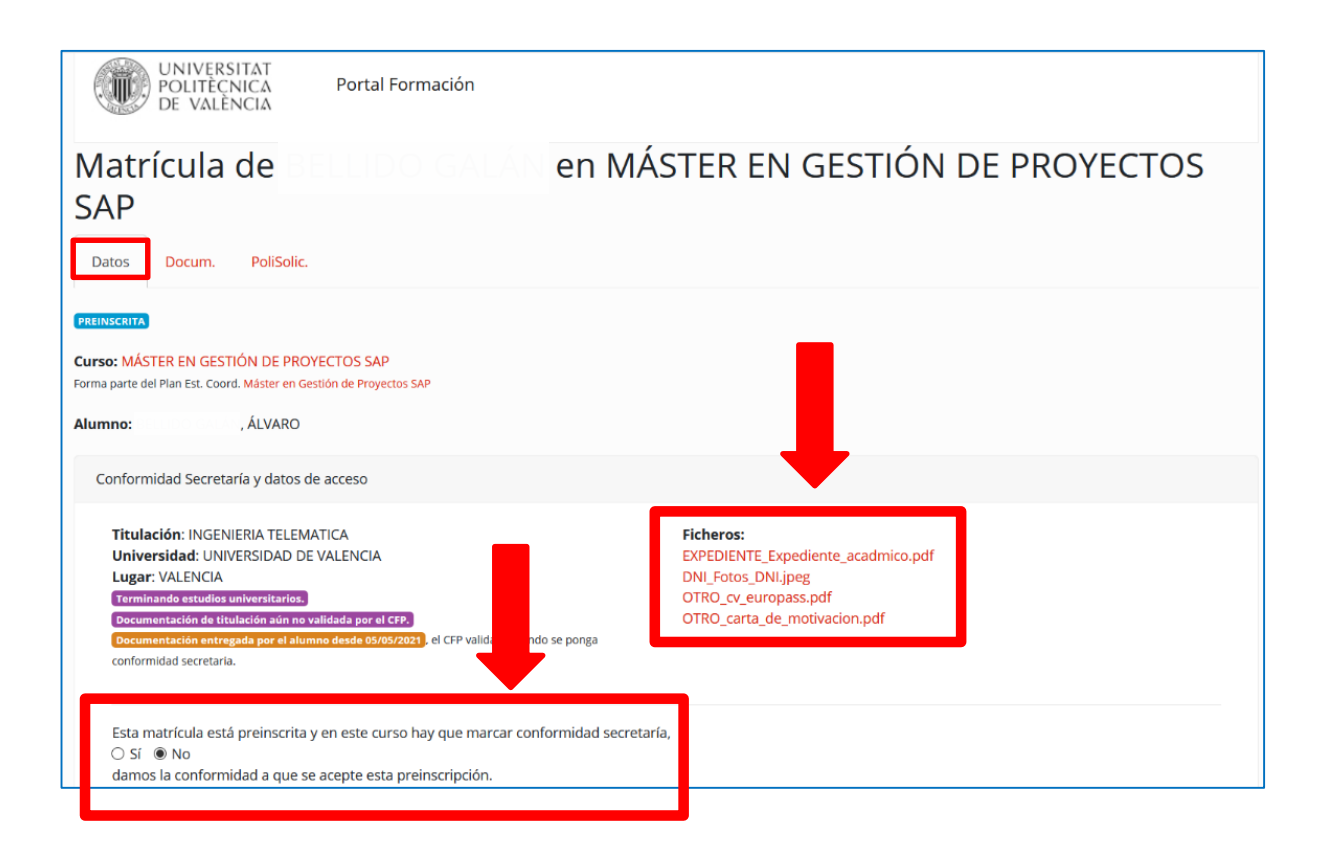

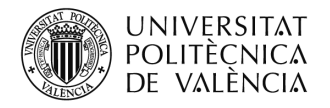

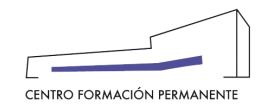

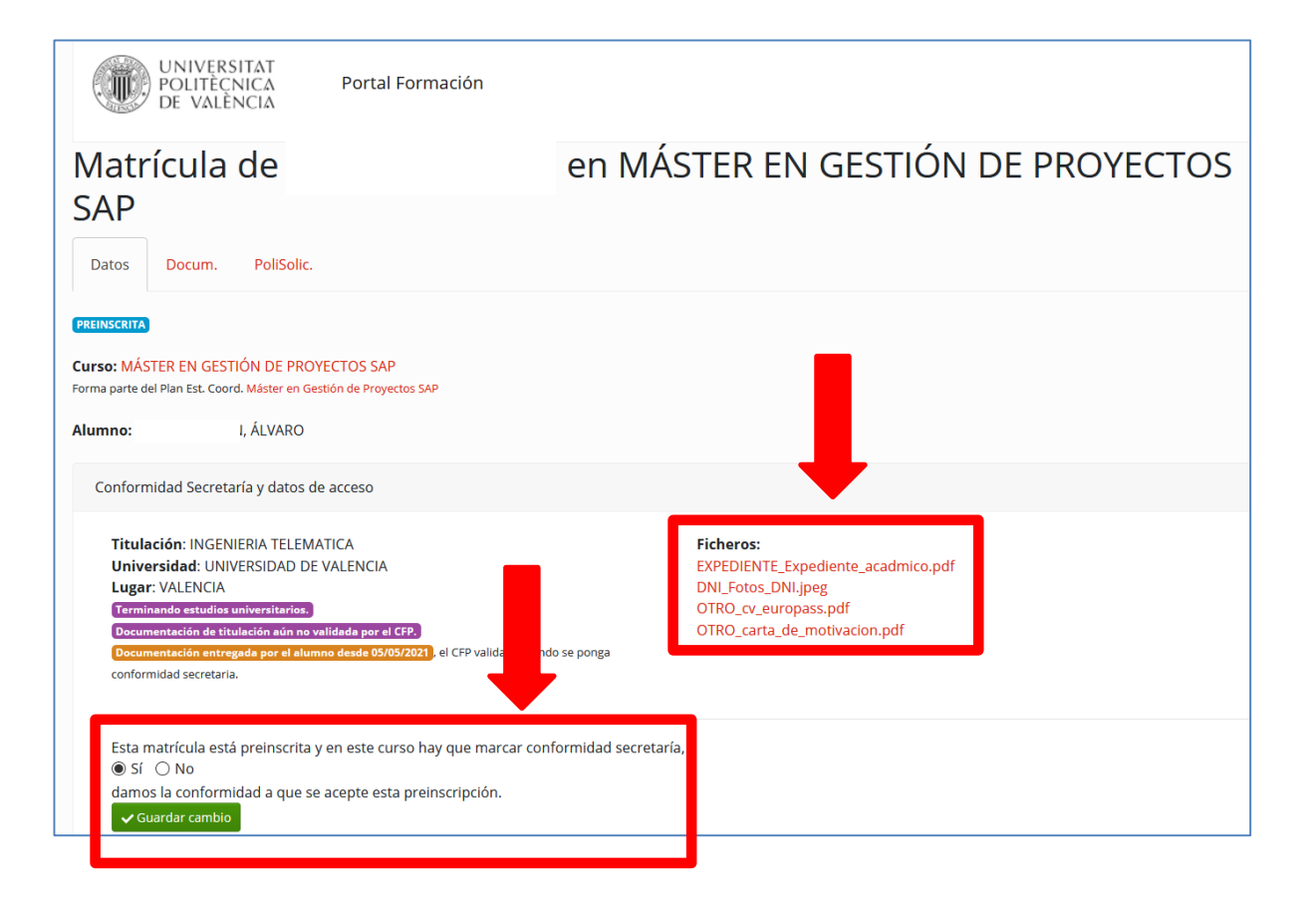

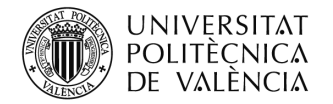

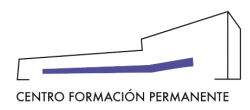

# CÓMO GESTIONAR LA MATRÍCULA DEL ALUMN@

| DE VALÈNC                                                                                                    | Al valence cigital frank<br>CA<br>IA                                                                                                    |                                                                                                    | UNIVERSITAT<br>POLITICINICA<br>DE VALÍNCIA                                                                                                    |                                                                                                    |                      |
|----------------------------------------------------------------------------------------------------|----------------------------------------------------------------------------------------------------|----------------------------------------------------------------------------------------------------|----------------------------------------------------------------------------------------------------|----------------------------------------------------------------------------------------------------|----------------------|
| Portal Formación :: Secretaria                                                                                                    | virtual                                                                                                    | Salir del portal de formación                                                                                                    | MITA_3-1<br>Máster en Tecnología del Agua                                                                                                    |                                                                                                    |                      |
|                                                                                                    | Secretaria virtual                                                                                                    |                                                                                                    | Datos ingresos Pers. Doc. PoliSol. Precios Alumn. Alta                                                                                                    |                                                                                                    |                      |
| Mis actividades Curriculum Dalos personales CFP Oferta formativa Información económica                                                                                                    | A continuación puede ver un listado de las distintas secretarías<br>secretaría pulsando directamenta sobre su nombre. También pu<br>ediciones en el portal, pulsando aobre las mismas. Cada edición<br>completamente de rata, ver el plan de estudios ®, enviar distint<br>sus precios € o revisar la coherencia de los datos 🚱. | virtuales que gestiona. Podrá acceder a la<br>ede acceder directamente a las distintas<br>podrá modificaria ( de si aún no está dada<br>las solicitudes al respecto | Helden 61 61 00/2022<br>Ren (http://doc.org/<br>Ren (http://doc.org/<br>Ren (http://doc.org/<br>ren/s1 21/2022)<br>en/ren (http://doc.org/<br>en/ren (http://doc.org/<br>Ren (http://doc.org/<br>Ren (http://doc.org/ | rstado fechas<br>wwatróncosz orunozozz-ernizozzz                                                                                                    | créditos<br>60       |
| Enlaces de interes     Gestión de cursos CFP     Mis actividades (gestor)     Crear una nueva actividad     formetive                                                                                                    | Secretaria de Máster en Gestión de Proyectos SAP<br>Edición 2102 prevista                                                                                                    | ● ± € छ                                                                                                    | S Hollers corso mobilers per balenar invalida una Norvegnatura aperenan e la table<br>Algorituras relacionadas con cursos y grupos de esta edición<br>decembración                                                                                                    | a signiente en la columna M1A.                                                                                                    | 51 M1A créditos      |
| Acceder a secretaria virtual                                                                                                    | Edición 20/21 Impartiéndose                                                                                                    | : ( € ( )                                                                                                    | PROPIEDADES DEL AGUA Y SU ANÁLISIS 18:12774                                                                                                    | р                                                                                                    | r 4                  |
|                                                                                                    |                                                                                                    |                                                                                                    |                                                                                                    |                                                                                                    |                      |
| Curso 22.E<br>MÁSTER EN T                                                                                                    | Portal Formación<br>EPSA-AGUA<br>FECNOLOGÍA DEL AGUA                                                                                                    | =                                                                                                    | Curso 22.EPSA-AGUA<br>MÁSTER EN TECNOLOGÍA DEL AGUA                                                                                                    | cum. Encuestas Recon.                                                                                                    | E ]                  |
| Datos Description<br>Description<br>Description | Portal Formación                                                                                                    | econ.                                                                                                    | Portal Formación Portal Formación Portal Formación Currso 22.EPSA-AGUA MÁSTER EN TECNOLOGÍA DEL AGUA Datos ngresos adgratura duncos profesores Do Currso Conservator de las grenecificadores para la as Se rausora e conservado predo de las grenecificadores para la as Se rausora e conservado predo de las grenecificadores para la as Se rausora e conservado predo de las grenecificadores para la as Se rausora e conservado predo ter las grenecificadores para la as Se rausora e conservado predo de las grenecificadores para la as Se rausora e conservado predo ter las grenecificadores para la as Se rausora e conservado predo ter las grenecificadores para la as Se rausora e conservado predo ter las grenecificador de la secretaría y e                                                                                                    | cum. Discuestas Recon.<br>ceptación de cada matricula.<br>cuando no se litere, dencamente aparece p.<br>o al alumnola o realizar directamente la ins<br>o el a cual dipongo de pensio apresolguien | ra preinscripciones. |

Desde la <u>Edición</u> del portal de formación permanente y una vez dentro del **Curso** y en la pestaña "Alumnos" se puede acceder al enlace del <u>alumno/a</u> en cuya matrícula "aceptada" se puede encontrar la información de las siguientes pestañas: "Datos", "Asignaturas", "Ingresos", "Reconocimientos", "Documentación" y "Polisolicitudes".

| UNIVERSITAT Portal Formación                                                                                            |
|----------------------------------------------------------------------------------------------------|
| Matrícula de ÁLVARO en MÁSTER EN GESTIÓN DE<br>PROYECTOS SAP                                                            |
| Datos Asig. Ingresos Recon Docum. PoliSolic.                                                                            |
| ACEPTADA                                                                                                    |
| Curso: MÁSTER EN GESTIÓN DE PROYECTOS SAP<br>Forma parte del Plan Est. Coord. <u>Máster en Gestión de Proyectos SAP</u> |
| Alumno: E ÁLVARO                                                                                                    |
| Los datos de acceso aparecen únicamente en matrículas preinscritas en cursos que hay que marcar conformidad secretaría. |
| Registro de moficiaciones de matrícula                                                                                  |
| <b>CS+</b> 22/07/2021 13:27 TERESA                                                                                      |
| Hay 1 eventos registrados                                                                                               |
| Ver en versión anterior del Port.                                                                                       |

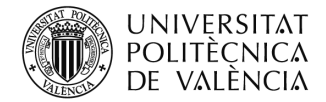

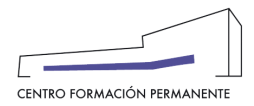

#### Por ejemplo, en la pestaña PoliSolic. puede realizar las siguientes peticiones que afectan a la matrícula:

| Matrícula de ERIK<br>MÁSTER EN TECNOLOGÍA DEL AGUA                                                                                                    |
|----------------------------------------------------------------------------------------------------|
| Datos Asig. Recon. Docum. PoliSolic.                                                                                                    |
| Nueva PoliSolicitud                                                                                                    |
| Elija el tipo de PoliSolicitud que desea crear, seleccione los parámetros que se le ofrezcan, rellene el texto de justificación y añada los detalles que sean necesarios para explicar lo que necesita.                                                                                                    |
|                                                                                                    |
| Elija una opcion                                                                                                    |
| Para poder crear la PoliSolicitud es necesario que rellene el tipo y al menos introduzca detalles en el texto de justificación.                                                                                                    |
| Si necesita subir algún fichero o añadir más comentarios, una vez creda la PoliSolicitud podrá añadirlo desde el portal del solicitante.                                                                                                    |
|                                                                                                    |
| DE VALEINCIA                                                                                                    |
|                                                                                                    |
| Matrícula de FRIKA SOLANGE OPORTO PACHECO en                                                                                                    |
| Matrícula de ERIKA SOLANGE OPORTO PACHECO en                                                                                                    |
| Matrícula de ERIKA SOLANGE OPORTO PACHECO en<br>MÁSTER EN TECNOLOGÍA DEL AGUA                                                                                                    |
| Matrícula de ERIKA SOLANGE OPORTO PACHECO en<br>MÁSTER EN TECNOLOGÍA DEL AGUA<br>Datos Asig. Recon. Docum. PoliSolic.                                                                                                    |
| Matrícula de ERIKA SOLANGE OPORTO PACHECO en<br>MÁSTER EN TECNOLOGÍA DEL AGUA<br>Datos Asig. Recon. Docum. PoliSolic.                                                                                                    |
| Matrícula de ERIKA SOLANGE OPORTO PACHECO en<br>MÁSTER EN TECNOLOGÍA DEL AGUA<br>Datos Asig. Recon. Docum. PoliSolic.                                                                                                    |
| Matrícula de ERIKA SOLANGE OPORTO PACHECO en MÁSTER EN TECNOLOGÍA DEL AGUA         Datos Asig. Recon. Docum.       PoliSolic.         Nueva PoliSolicitud         Elija el tipo de PoliSolicitud que desea crear, seleccione los parámetros que se le ofrezcan, rellene el texto de justificación y añada los detalles que sean necesarios para explicar lo que necesita.                                                                                                    |
| Matrícula de ERIKA SOLANGE OPORTO PACHECO en MÁSTER EN TECNOLOGÍA DEL AGUA         Datos       Asig.       Recon.       Docum.       PoliSolic.         Nueva PoliSolicitud         Elija el tipo de PoliSolicitud que desea crear, seleccione los parámetros que se le ofrezcan, rellene el texto de justificación y añada los detalles que sean necesarios para explicar lo que necesita.         Tipo                                                                                                    |
| Matrícula de ERIKA SOLANGE OPORTO PACHECO en MÁSTER EN TECNOLOGÍA DEL AGUA   Datos Asig. Recon. Docum.   PoliSolici.   Nueva PoliSolicitud Elija el tipo de PoliSolicitud que desea crear, seleccione los parámetros que se le ofrezcan, rellene el texto de justificación y añada los detalles que sean necesarios para explicar lo que necesita. Tipo Elija una opción                                                                                                    |
| Matrícula de ERIKA SOLANGE OPORTO PACHECO en MÁSTER EN TECNOLOGÍA DEL AGUA         Datos Asig. Recon. Docum. PoliSolic.         Nueva PoliSolicitud         Elija el tipo de PoliSolicitud que desea crear, seleccione los parámetros que se le ofrezcan, rellene el texto de justificación y añada los detalles que sean necesarios para explicar lo que necesita.         Tipo         Elija una opción         Elija una opción         Elija una opción                                                                                                    |
| Matrícula de ERIKA SOLANGE OPORTO PACHECO en MÁSTER EN TECNOLOGÍA DEL AGUA         Datos       Asig.       Recon.       PoliSolic.         Nueva PoliSolicitud       PoliSolic.       Nueva PoliSolicitud que desea crear, seleccione los parámetros que se le ofrezcan, rellene el texto de justificación y añada los detalles que sean necesarios para explicar lo que necesita.         Tipo       Elija una opción         Elija una opción       Elija una opción         SoluciTUD_MATRICULA_MODIFICACION SOLICITUD_MATRICULA_ANULACION                                                                                       |
| Matrícula de ERIKA SOLANGE OPORTO PACHECO en MÁSTER EN TECNOLOGÍA DEL AGUA         Datos Asig. Recon. Docum. PoliSolic.         Nueva PoliSolicitud         Elija el tipo de PoliSolicitud que desea crear, seleccione los parámetros que se le ofrezcan, rellene el texto de justificación y añada los detalles que sean necesarios para explicar lo que necesita.         Tipo         Elija una opción         Elija una opción         SoLiciTUD_MATRICULA_MODIFICACION         SOLICITUD_MATRICULA_ANULACION         SOLICITUD_COBROS_MODIFICACION         SOLICITUD_COBROS_MODIFICACION         SOLICITUD_COBROS_MODIFICACION |

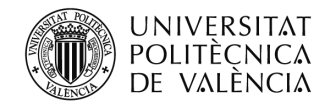

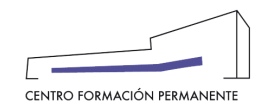

- NOTA1: Si cualquier persona interesada en un curso quisiera prescribirse una vez empezado el mismo, o si el alumno/a tuviera algún problema o hubiera consumido su prórroga de vencimiento de pago o quisiera realizar alguna gestión empezado el curso → informar al futuro alumno/a o al alumno preinscrito o matriculado que deberá ponerse en contacto con la propia Secretaría del TP para que ésta realice la solicitud pertinente al CFP, tal como: <u>SOL.MATRÍCULA EXTRAORDINARIA/SOL.MODIFICACIÓN DE MATRÍCULA O RECIBOS/</u><u>SOL.ANULACIÓN DE MATRÍCULA/SOL.RECONOCIMIENTO/SOL.EXPEDICIÓN TÍTULO PROPIO</u>.
- NOTA<sub>2</sub>: El <u>ALUMNO</u>, desde el Portal de Formación CFP, puede visualizar y realizar las siguientes acciones a través de las respectivas pestañas:

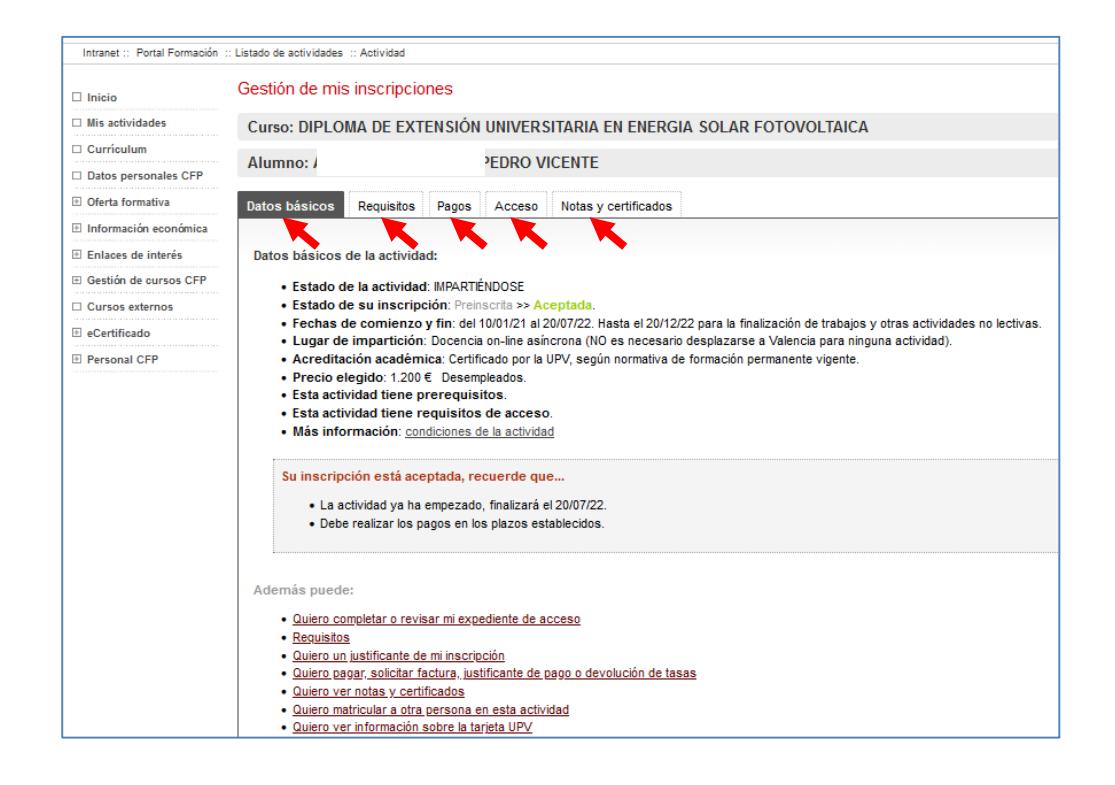

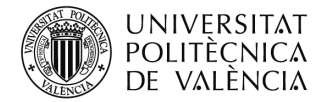

denominación

C1 MÁSTER EN TECNOLOGÍA DEL AGUA id-80833

odulares que tuvieran vinculada una única asignatura aparecerían en la tabla sigu

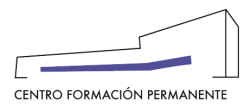

#### MATRÍCULAS FUERA DE PLAZO CON EL CURSO IMPARTIÉNDOSE

En las matrículas fuera de plazo, el gestor/a de la Secretaría del Título debe solicitar una matrícula extraordinaria a través de la Edición correspondiente del portal de formación permanente, en cuya pestaña PoliSol. podrá pulsar el botón "Crear PoliSolicitud", dónde accederá a la pestaña "Enviar solicitud", tipo "Solicitud Matricula Extraordinaria", pinchar en plantilla, rellenarla y subirla a la edición (Recordar que deben estar logados en la UPV). Al mismo tiempo, con posterioridad deberán prescribir al alumn@ en el curso para que desde el CFP se lleve a cabo la matriculación. En dicha plantilla tiene la posibilidad de ampliar la fecha fin de matrícula hasta como máximo un mes después desde la fecha de inicio del curso, con lo que matrículas posteriores en ese periodo no necesitarán una solicitud de matrícula matricula extraordinaria. También existe la opción de solicitar la ampliación de la fecha fin de matrícula desde la creación de la propia Edición.

| POLITÈCNICA<br>DE VALÈNCIA                                                                                                    |                                                                                          |               |            |      |       |
|----------------------------------------------------------------------------------------------------|------------------------------------------------------------------------------------------|---------------|------------|------|-------|
| Portal Formación :: Secretaria vir                                                                                                    | tual                                                                                     | Salir del por | tal de     | form | ación |
| □ Inicio                                                                                                    | Secretaria virtual                                                                       |               |            |      |       |
| Mis actividades                                                                                                    |                                                                                          |               |            |      |       |
| Curriculum                                                                                                    |                                                                                          |               |            |      |       |
| Datos personales CFP                                                                                                    | A continuación puede ver un listado de las distintas secretarías virtuales que gestiona. | Podrá acce    | der a      | a la |       |
| ⊡ Oferta formativa                                                                                                    | ediciones en el portal, pulsando sobre las mismas. Cada edición podrá modificarla        | si aún no es  | stá da     | ada  |       |
| ∃ Información económica                                                                                                    | sus precios € o revisar la coherencia de los datos ♥.                                    | cto 💶, com    | prob       | ar   |       |
| E Enlaces de interés                                                                                                    |                                                                                          |               |            |      |       |
| Gestión de cursos CFP                                                                                                    |                                                                                          |               |            |      |       |
| > Mis actividades (gestor)                                                                                                    | Secretaría de Máster en Tecnología del Aqua                                              |               |            |      |       |
| <ul> <li>Crear una nueva actividad<br/>formativa</li> </ul>                                                                                                    | Edición MITA 3-1 impartiéndose                                                           | ٢             | t          | €    |       |
| Acceder a secretaría virtual                                                                                                    | Edición MITA 20, 22 anulada                                                              | <u> </u>      | <b>•••</b> | Ę    |       |
|                                                                                                    |                                                                                          | ~             |            |      |       |
| UNIVERSITAT P<br>POLITÈCNICA<br>DE VALÈNCIA                                                                                                    | ortal Formación                                                                          |               |            |      | Ξ     |
| MITA_3-1                                                                                                    |                                                                                          |               |            |      |       |
| Máster en Tecno                                                                                                    | ología del Agua                                                                          |               |            |      |       |
| Datos Ingresos Pers.                                                                                                    | Doc. PoliSol. Precios Alumn. Alta                                                        |               |            |      |       |
| inicio: 01/03/2022<br>fin: 01/10/2022<br>fin no lectiva: 31/01/2023<br>aprobado: 01/03/2022<br>preinscripción inicio: 01/03/2022<br>matricula inicio: 01/03/2022<br>envío: 21/02/2022 | 22                                                                                       |               |            |      |       |
| envío presupuesto: 25/02/2022                                                                                                    |                                                                                          |               |            |      |       |
| Forma parte del Plan Est. Coord.                                                                                                    | <u>Máster en Tecnología del Agua</u>                                                     |               |            |      |       |
| Cursos de la edición                                                                                                    |                                                                                          |               |            |      |       |

estado

IMPARTIÉNDOSE

fechas

01/03/2022 - 01/10/2022

créditos

60

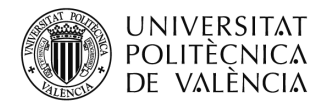

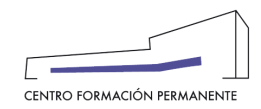

| UNIVERSITAT Portal Formación<br>DE VALÈNCIA Portal Formación                                                                                                    |          |
|----------------------------------------------------------------------------------------------------|----------|
| MITA_3-1                                                                                                    |          |
| Máster en Tecnología del Agua<br>Datos Ingresos Pers. Doc. PoliSol. Precios Alumn. Alta                                                                                       |          |
| Crear PoliSolicitud                                                                                                    |          |
| PoliSolicitudes                                                                                                    |          |
| sol-32791       PRESUPUESTO RECIBIDO EDICION MITA_3-1 (ED: 2367) (PD: 656)         valoia       Vanesa C       Finalizada       resuelta: 01/03/2022       creada: 25/02/2022 |          |
| Hay un total de 1 PoliSolicitudes.<br>Para poder acceder a cada una de ellas en 🗋 debe estar identificado en la intranet de la UPV y ser autor de la PoliSolicitud.           |          |
|                                                                                                    |          |
| Universitat Politècnica de València. Centro de Formación Permanente. Nalencià English                                                                                         | <u>l</u> |

| DE VALENCIA                         |                                              |                                                                                            |                               |
|-------------------------------------|----------------------------------------------|--------------------------------------------------------------------------------------------|-------------------------------|
| Intranet :: Portal Formación :: Sec | retaria virtual :: Edición                   |                                                                                            | Salir del portal de formación |
|                                     | Gestión de ediciones                         |                                                                                            |                               |
| Mis actividades                     |                                              |                                                                                            |                               |
| 🗆 Currículum                        | Máster en Tecnología del Agua.               | Edición: MITA_3-1                                                                          |                               |
| Datos personales CFP                | 👁 Ver edición 🔔 Enviar solicitud             | € Comprobar precios € Resumen económico 🛛 🗹 Revisar                                        |                               |
| ① Oferta formativa                  |                                              |                                                                                            |                               |
| Información económica               |                                              |                                                                                            |                               |
| 🗄 Enlaces de interés                | Para enviar una solicitud debe ind           | icar el tipo de solicitud o documento que anexa y anexar la documentación correspondiente. |                               |
| 🗄 Gestión de cursos CFP             | En caso de que el documento exija            | a firma recuerde firmarlo.                                                                 |                               |
| Cursos externos                     | 1                                            |                                                                                            |                               |
|                                     | TIPO Solicitud matrícula extraordinaria      |                                                                                            |                               |
| Personal CFP                        | SOLIC Presupuesto                            | ARIA Use esta solicitud para crear nuevas extraordinarias. 🚣 plantilla                     |                               |
|                                     | NOTA: Bonificación                           | á identificado por la intranet de la UPV                                                   |                               |
|                                     | Solicitud cambio precios                     |                                                                                            |                               |
|                                     | FICHEL Solicitud apertura actas              |                                                                                            |                               |
|                                     | ficherc Solicitud cambio fechas / profesores | ado ningún archivo.                                                                        |                               |
|                                     | Solicitud aula CFP                           |                                                                                            |                               |
|                                     | Solicitud cambio plan estudios               |                                                                                            |                               |
|                                     | Subir Solicitud expedición título propio     |                                                                                            |                               |
|                                     | Otros                                        |                                                                                            |                               |
|                                     |                                              |                                                                                            |                               |

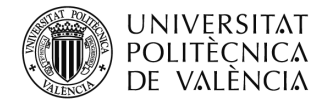

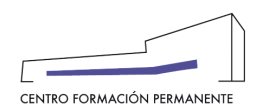

#### Elegir el tipo de solicitud.

| DE VALENCI                         | ۵                                                                                                    |                               |
|------------------------------------|----------------------------------------------------------------------------------------------------|-------------------------------|
| Intranet :: Portal Formación :: Se | certaria virtual ∴ Edición                                                                                                    | Salir del portal de formación |
| 🗆 Inicio                           | Gestión de ediciones                                                                                                    |                               |
| Mis actividades                    |                                                                                                    |                               |
| 🗆 Curriculum                       | Máster en Tecnología del Agua. Edición: MITA_3-1                                                                                                    |                               |
| Datos personales CFP               | ♥ Ver edición 1 Enviar solicitud € Comprobar precios € Resumen económico 🗹 Revisar                                                                                              |                               |
| \pm Oferta formativa               |                                                                                                    |                               |
| Información económica              |                                                                                                    |                               |
| Enlaces de interés                 | Para enviar una solicitud debe indicar el tipo de solicitud o documento que anexa y anexar la documentación correspondiente.                                                    |                               |
| ① Gestión de cursos CFP            | En caso de que el documento exija firma recuerde firmarlo.                                                                                                    |                               |
| Cursos externos                    |                                                                                                    |                               |
|                                    | TIPO Solicitud matrícula extraordinaria                                                                                                    |                               |
| Personal CFP                       | SOLICITUD_MATRICULA_EXTRAORDINARIA Use esta solicitud para crear nuevas extraordinarias.<br>NOTA: la plantilla sólo es accesible si está identificado por la intranet de la UPV |                               |
|                                    | FICHEROS<br>fichero 1 Examinar No se ha seleccionado ningún archivo.                                                                                                    |                               |
|                                    | Subir fichero                                                                                                    |                               |

Cumplimentar la plantilla y subirla a la correspondiente Edición.

| UNIVERSITAT<br>POLITÈCNICA<br>DE VALÈNCIA                                                                                   | Valencià English I a A                                                                                                    |                               |
|----------------------------------------------------------------------------------------------------|----------------------------------------------------------------------------------------------------|-------------------------------|
| Portal Formación :: Secretaria virtu:                                                                                       | al - Edición                                                                                                    | Salir del portal de formación |
| Inicio Mis actividades Currículum                                                                                           | Gestión de ediciones<br>POSTGRADO EN MARKETING Y COMUNICACION EMPRESARIAL . Edición: 16_17.MDMC_ALC                                                                                                    |                               |
| Datos personales CFP     Oferta formativa                                                                                   | ● Ver edición       ▲ Enviar solicitud       € Comprobar precios       ☑ Revisar                                                                                                    |                               |
| Información económica                                                                                                    |                                                                                                    |                               |
| ⊞ Enlaces de interés                                                                                                    | Para enviar una solicitud debe indicar el tipo de solicitud o documento que anexa y anexar la documentación correspondiente.                                                                                                 |                               |
| Gestión de cursos CFP                                                                                                    | En caso de que el documento exija firma recuerde firmario.                                                                                                    |                               |
| And Centraleva (generi)     Crear una nueva actividad     formativa     Acceder a secretaría virtual     Ayudas y licencias | TIPO Solctud matrícula<br>SOLICITUD_MATRICULA Use esta solicitud para modificar matrículas existentes o crear nuevas extraordinarias.<br>NOTA: la plantilla sólo es accesible si está identificado por la intranet de la UPV |                               |
| Proyectos formativos e eCertificado Personal CFP                                                                            | FICHERO Examinar No se ha seleccionado ningún archivo.                                                                                                    |                               |
|                                                                                                    |                                                                                                    |                               |
|                                                                                                    | Tamaño máximo del fichero. 16MB.                                                                                                    |                               |
|                                                                                                    | Formatos de archivo: soporta las siguientes extensiones pdf jog joeg glf png doc docx xls xlsx odt ods.                                                                                                    |                               |
|                                                                                                    | Esta edición tiene 5 registro/s vinculado/s                                                                                                    |                               |
|                                                                                                    | E2016/11563 (7/10/16 10:57)   ACTUALIZACION DE PLAN DE ESTUDIOS SOBRE LAS ASIGNATURAS DE PRACTICAS DE EMPRESA - POSTGRADO EN MARKETING Y COMUNICACION EMPRESARIAL                                                            | Θ                             |
|                                                                                                    |                                                                                                    |                               |

Las poliSolicitudes se resolverán en un plazo entre 6 y 10 días dependiendo del tipo de solicitud.

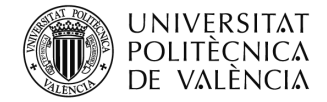

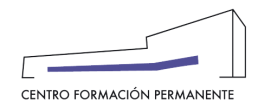

#### OTRAS INDICACIONES

#### CIERRE DE ACTAS:

No se puede empezar a aceptar las matrículas antes de haber cerrado las actas del año anterior, por lo que la fecha de matrícula debe de ser posterior al cierre de actas.

#### **RECONOCIMIENTO:**

Hay que tener en cuenta qué si ha cambiado alguna asignatura ("nombre asignatura" o "créditos") en el plan de estudios, a los alumnos matriculados en cursos anteriores no les saldrá dichas asignaturas como superadas en el curso actual, por lo que se tendrán que matricular en este curso y posteriormente solicitar el reconocimiento/convalidación desde la Edición correspondiente del portal de formación permanente, debiendo acceder a la pestaña Alumnos del <u>Curso</u> y seleccionar el enlace del <u>Alumno/a</u> para entrar en su matrícula y clicar en la pestaña "Recon." y seleccionar R. Externo o R. Interno.

- Cuando un alumno NO se matricule de toda la troncalidad que le queda de un curso, se debe de matricular por MÓDULOS, si en la edición dada de alta existe dicha posibilidad.
- El PRECIO DEL CURSO lo calcula la aplicación automáticamente teniendo en cuenta el precio por colectivo y el precio por crédito (<u>Excepción</u>: Curso Bajo Demanda según condiciones del contrato), aunque en el portal de formación permanente el Alumno/a o la Secretaría del Título deben marcar el precio de todo el curso (<u>Excepción</u>: Curso Bajo Demanda). Los alumnos que han superado módulos de ese título en años anteriores no pagaran todo el título, solo se les cobrará lo realmente matriculado por crédito de ampliación.
- Cualquier MODIFICACIÓN DE RECIBOS (vencimiento, anulación, creación) se debe solicitar desde la Edición del portal de formación permanente y una vez dentro del <u>Curso</u>, en la pestaña Alumnos, acceder al enlace del Alumno/a en cuya matrícula deberá clicar en la pestaña "PoliSolic." y seleccionar aquella que sea de nuestro interés.
- Las FECHAS DE PREINSCRIPCIÓN Y MATRÍCULA de los cursos se establecen en la aprobación de la Edición junto con el Técnico de Contratos del CFP teniendo en cuenta las condiciones del Contrato y las indicaciones de la Secretaría del Título si las hubiera.
- Las MATRÍCULAS FUERA DE PLAZO (matrículas extraordinarias), se deben solicitar a través de la Edición correspondiente del portal de formación permanente, en la pestaña PoliSolic. pulsando el botón "Crear PoliSolicitud", accediendo a la pestaña "Enviar Solicitud", tipo -Solicitud Matrícula Extraordinaria- donde deberá rellenar la plantilla y subirla a la Edición (Recordar que deben estar logados en la UPV). Al mismo tiempo, con posterioridad deberán prescribir al alumn@ en el curso para

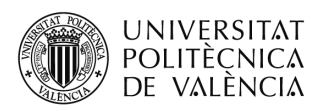

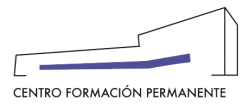

que desde el CFP se lleve a cabo la matriculación. En dicha plantilla tiene la posibilidad de ampliar la **fecha fin de matrícula** hasta como máximo **un mes después desde la fecha de inicio del curso**, con lo que matrículas posteriores en ese periodo no necesitarán una solicitud de matrícula matricula extraordinaria. También existe la opción de solicitar la ampliación de la fecha fin de matrícula desde la creación de la propia Edición.

- Un alumno, NO puede estar matriculado de un Título y de módulos sueltos del mismo título en una misma Edición.
- Cualquier MODIFICACIÓN DE ASIGNATURAS en la MATRÍCULA DEL ALUMNADO, se solicitará a través de la <u>Edición</u> correspondiente del portal de formación permanente, y una vez dentro del <u>Curso</u>, en la pestaña Alumnos, acceder al enlace del Alumno/a en cuya matrícula deberá clicar en la pestaña "PoliSolic." y seleccionar aquella que sea de nuestro interés (Solicitud\_Matrícula\_Modificación).
- Solicitud\_Matrícula\_Modificación/Solicitud\_Matrícula\_Anulación/Solicitud\_cobros\_Modificación se realizarán desde la Edición del portal de formación permanente, y una vez dentro del Curso, en la pestaña Alumnos, acceder al enlace del Alumno/a en cuya matrícula deberá clicar en la pestaña "Polisolic." y seleccionar aquella que se precise.
- Las DEVOLUCIONES DE TASAS, en modalidad ofertada las solicita el alumno/a a través del portal de formación permanente en la pestaña pagos, estas solicitudes llegaran al responsable del Título Propio para que de su conformidad si procede. En modalidad demanda (contrato), la Secretaría del Título deberá ponerse en contacto con el Técnico de Contratos del CFP.

#### El COLECTIVO DE TT.PP:

El alumno/a deberá entrar en el Portal de Formación CFP (si no conoce su usuario y/o clave puede acceder a "Olvidé mí clave" en la web CFP desde "Iniciar sesión" o "Registrase" y seguir los pasos indicados), en el menú de la izquierda **Datos personales CFP**, en la cuarta pestaña "**Gestión Documentación de mi expediente**" para <u>activar</u> el 'colectivo de alumno/a de título propio de la UPV' en el curso académico actual en el caso que no se haya realizado (no obstante los miércoles por la tarde se actualiza el colectivo de tt.pp automáticamente), y también con posterioridad, <u>solicitar</u> en la misma página más abajo las 'credenciales de acceso para la intranet UPV' de este colectivo.

Tener en cuenta qué si hacéis vosotros la inscripción de los alumnos/as desde la secretaría virtual, tenéis que introducir todos los datos personales (DNI, nombre y apellidos, e-mail, fecha de nacimiento, dirección postal, localidad, provincia, país) ya que de lo contrario no les aparecerá el colectivo de título propio y no podrán enviarse las credenciales o actualizarse automáticamente.

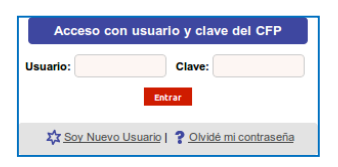

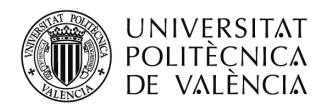

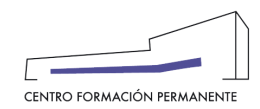

| Rodal Formación - Mis dat | e semenaios CER - Costionas documentas | ión de mi expediente |                                                                                         | Salir del portel de formació |
|---------------------------|----------------------------------------|----------------------|-----------------------------------------------------------------------------------------|------------------------------|
| Ponal Pomacon Mis day     | os personales CPP Gestonar occumentac  | oon de miexpediente  | <b>/</b>                                                                                | Salir dei ponal de lormado   |
| ] Inicio                  | Gestionar documentaci                  | ón de mi expedient   | te                                                                                      |                              |
| Mis actividades           | Mis datos personales CFP               | Mis áreas de interés | Modificar contraseña, nombre de usuario o e-ma Gestionar documentación de mi expediente |                              |
| Curriculum                |                                        | 4                    |                                                                                         |                              |
| Oferta formativa          | - Documentación                        |                      |                                                                                         |                              |
| Enlaces de Interés        |                                        |                      | *********                                                                               |                              |
| oCertificado              |                                        |                      | TTULACIONES                                                                             |                              |
|                           | MASTER EN GESTION                      | DE LA CIENCIA Y LA I | NNOVACION                                                                               | (PCF)                        |
|                           |                                        |                      |                                                                                         |                              |

| Curriculum                                                                 | Matriculado/a en 2 cursos de títulos procios entre 1/09/19 y 1/09/20 aceptado antes de 5/02/20.                                                                                                    |
|----------------------------------------------------------------------------|----------------------------------------------------------------------------------------------------|
| Datos personales CFP                                                       |                                                                                                    |
| Oferta formativa                                                           |                                                                                                    |
| Información económica                                                      | En el curso academico 2019/2020 consta matriculadora en 45,72 creditos,<br>ya ha realizado al menos un pago por lo que curnejle reguisitos para constar como alumno de título propio.                                                                                                    |
| Enlaces de interés                                                         |                                                                                                    |
| Gestión de cursos CFP                                                      |                                                                                                    |
| Cursos externos                                                            | Consta como alumnora del título propio MASTER EN SISTEMAS DE INFORMACIÓN GEOGRAFICA APLICADOS A LA ORDENACIÓN DEL TERRITORIO, EL<br>URBANISMO Y EL PAISAJE para el curso académico 2019/2020.                                                                                                    |
| eCertificado                                                               |                                                                                                    |
| Personal CFP Poseudon Poseudon Poseudon Desarrollo Entrar como Entrar como | Como miembro del colectivo de alumnos de litulos própios puede acceder a la red WFI UPVNET disponibile en los campus de la UPV, para acceder debe usar el<br>mismo nombre y contraseña que usa para acceder a su cuenta de correo electrónico de la UPV y el dominio alumno, para más información sobre la configuració en <u>info</u><br>accesso. |
|                                                                            | La tarjeta UPV de atumno de litulo propio permite acceder a diversos servicios en el campus como el parking y la biblioteca. Si alguno de estos datos personales es<br>incorrecto o está desactuatizado, por favor, envienos una consulte directe através de la aplicación <u>pol(Consulta</u> ) y le responderemos lo antes posible.              |
|                                                                            | l se madavnisles no nonsta mus havan ciño amiarias                                                                                                    |
|                                                                            | Puede solicitar el envio de credenciales a dacarmuca2omali com para que le llegue un mensaie de correo electrónico con un documento PDF anexo con el nombre de                                                                                                    |
|                                                                            | Con orocentante no conservaçor imprimano uminano.<br>Puede solidar e lavis do cardeoristas e dagamunaçãogimalizom para que lo legue un mansaje de correo electrónico con un documento PDF anexo con el nombre de<br>susario y constraiente para poder acceder a la cuenta de correo, la infranet UPV y la red WIFI del campus.                     |
|                                                                            | Con orocentante, no conserva que imprim ano immedia.<br>Puede exicitar el envío de credenciales e degamues@gmail.com para que le legue un mensaje de correo electrónico con un documento PDF anexo con el nombre de<br>unare no y construente para que se le estampe una tarjeta UPV de alumosimante encrito.                                      |

En la pestaña comentada anteriormente "**Gestión Documentación de mi expediente**" les aparece el siguiente <u>texto</u> donde pueden clicar en el enlace **info\_acceso** para el wifi: "*Como miembro del colectivo de alumnos de títulos propios puede acceder a la red WIFI UPVNET disponible en los campus de la UPV, para acceder debe usar el mismo nombre y contraseña que usa para acceder a su cuenta de correo electrónico de la UPV y el dominio alumno, para más información sobre la configuración en <u>info acceso</u>".* 

**NOTA**: Los servicios vinculados al pertenecer al **colectivo de título propio** son entre otros: acceso a Intranet, correo electrónico UPV, acceso a WIFI UPV, Teams, carnet UPV, Biblioteca UPV, Parking UPV etc.

Existe la posibilidad por parte de la Secretaría de no rellenar todos los datos personales marcando la opción "sin colectivo" bien desde la creación de la <u>Edición</u> en el portal de formación (uno o todos sus cursos), o bien, desde la <u>matrícula</u> del alumno/a. Al marcar la matrícula "sin colectivo" (gestionar desde la Secretaría a cuyo botón se puede acceder desde el Plan de Estudios del portal de formación) permitirá continuar con la inscripción y se mostrará el siguiente texto: "Renunció a que el alumno/a tenga todos los servicios vinculados al colectivo de Título Propio como son: acceso a Intranet, correo electrónico UPV, acceso a WIFI UPV, Teams, carnet UPV, Biblioteca, etc....Recuerde que para la solicitud de expedición del título estos datos son necesarios".

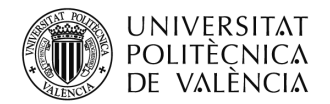

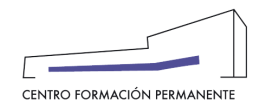

Para finalizar podéis encontrar en la wiki del CFP el manual de las "Instrucciones de solicitud de acceso a Office 365" para alumnos de Títulos Propios, que también podéis usar como guía y orientación para vuestros alumnos:

https://wiki.upv.es/confluence/display/DC/Instrucciones+de+Solicitud+de+acceso+a+Office+365

#### Accede a la INTRANET de la UPV para solicitar el Acceso al Servicio Office 365

Para ello, es necesario pasar en una primera ocasión por la Intranet y solicitar el acceso a Office 365. Para eso, debes acceder a "Inicio sesión" de <u>http://www.upv.es</u>, situado en la parte superior derecha de la página. Deberás acceder como "Alumno UPV". Dentro de la Intranet UPV deberás entrar en:

#### Intranet > en Herramientas > Office 365 > Alta del servicio

Una vez aceptadas las condiciones y solicitado el acceso se activará el mismo tras un breve lapso de tiempo.

¿Cómo sé cuándo se ha completado el alta? Seguramente recibirás un correo de la UPV o de Microsoft. También podéis intentar acceder a Office 365, pasado un rato, y comprobar si tenéis acceso.

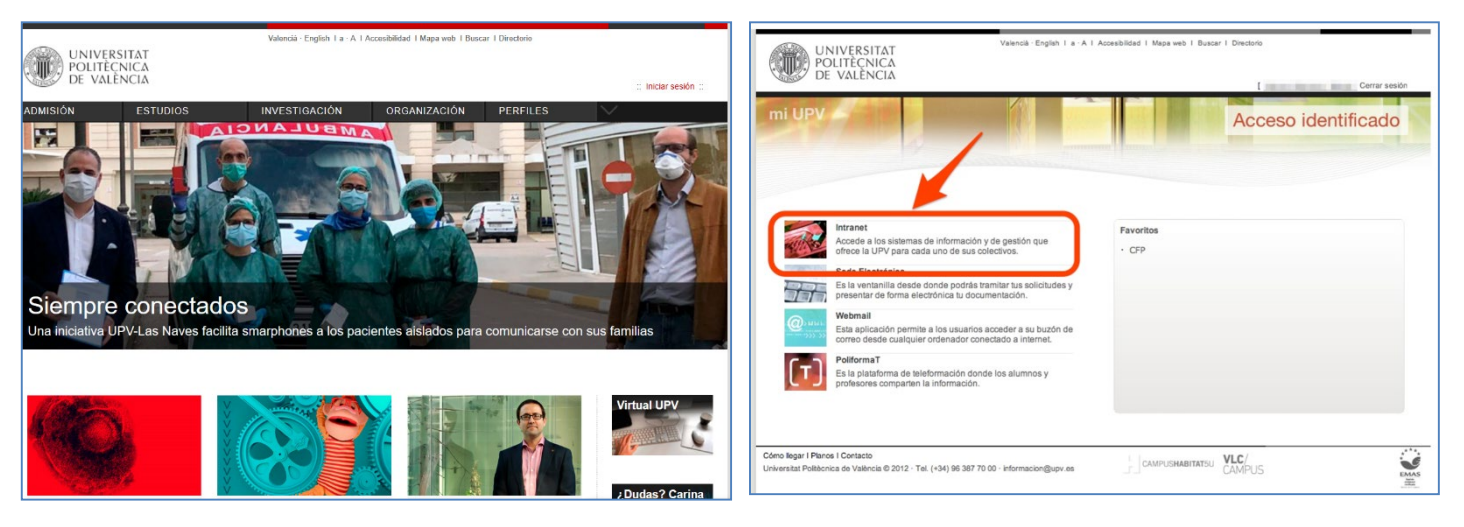

Acceso a la Intranet de la UPV

<sup>&</sup>lt;sup>i</sup> También encontraréis el manual de ayuda en el siguiente enlace de la Wiki del CFP:

https://wiki.upv.es/confluence/pages/viewpage.action?pageId=212762636